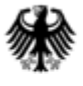

Bundeszentralamt für Steuern

#### Anleitung zur Registrierung für das BZStOnline-Portal (BOP) und zur fachlichen Zulassung zum Verfahren KISTA (Vollzugang)

#### Wichtiger Hinweis:

Die Registrierung für das BZStOnline-Portal (BOP-Zertifikat) wird benötigt, um die Massendatenschnittstelle ELMA5 des BZSt nutzen zu können, sowie den Antrag zur Zulassung zum Verfahren KISTA (Vollzugang) zu stellen.

Wenn Sie nur wenige Anfragedatensätze übermitteln wollen, können Sie eine eventuell bestehende Elster-Registrierung (Elster-Zertifikat) verwenden.

Beachten Sie jedoch, dass mit einem Elster Zertifikat keine Vergeblichkeitsmeldungen übermittelt werden können, da hier die Möglichkeit der Nutzung der Massendatenschnittstelle ELMA5 nicht gegeben ist.

Wenn Sie für die Abfrage einen Datenübermittler nutzen wollen, ist kein eigener Zugang nötig. Hier ist ein Antrag auf eingeschränkten Verfahrenszugang ausreichend. Diesen finden Sie auf der Homepage bzst.de.

# Inhaltsangabe

In dieser Anleitung erfahren Sie, wie Sie sich für das BZStOnline-Portal (BOP) registrieren, ein Zertifikat für den Zugang erhalten und anschließend mit diesem Zertifikat die Zulassung zum Verfahren KISTA beantragen.

| Weg zur Registrierung                         | S. 3-9   |
|-----------------------------------------------|----------|
| Benutzerkonto (Zertifikat) erstellen          | S. 10-26 |
| Startseite BOP mit Benutzerkontoinformationen | S. 27    |
| Antrag auf Zulassung zum Verfahren KISTA      | S. 28-39 |

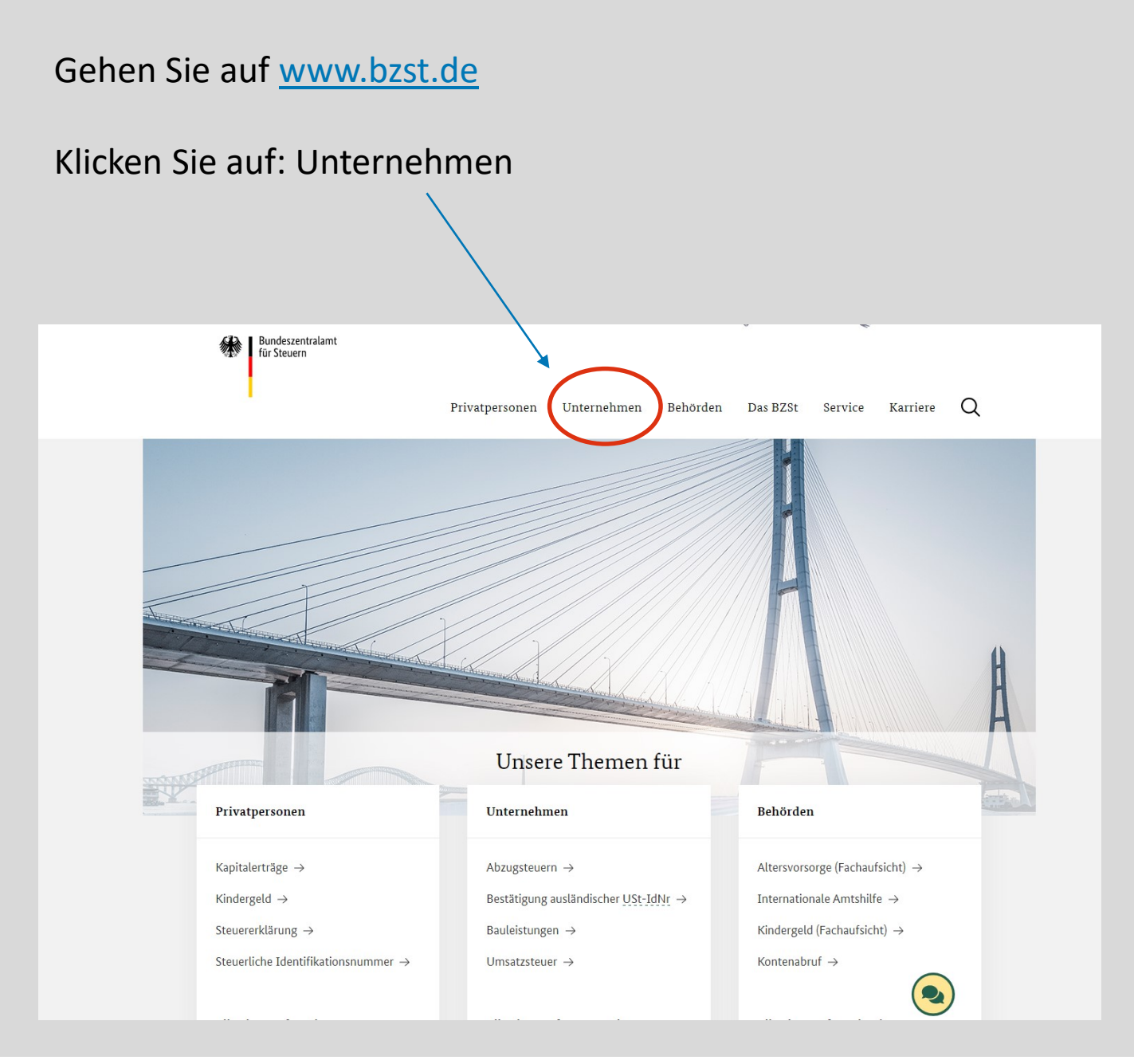

#### Wählen Sie: Kirchensteuer auf Abgeltungsteuer

|                                        | Privatpersonen | Unternehmen                  | Behörden | Das BZSt              | Service                             | Karriere   |
|----------------------------------------|----------------|------------------------------|----------|-----------------------|-------------------------------------|------------|
| Unternehmen $\rightarrow$              |                |                              |          |                       |                                     |            |
| Abzugsteuern                           | Identifik      | ationsnummer                 | 'n       | Rente u               | ind Vorso                           | rge        |
| Steuerabzugs- und Entlastungsverfahren | Maschinelle    | s Anfrageverfahren der IdN   | Ir       | Altersvors            | orge (Fachaufsich                   | ht)        |
| Abzugsteuern nach § 50a EStG           | Umsatzsteu     | er-IdNr                      |          | Bescheini             | gungsverfahren                      |            |
| Abzugsteuerentlastung                  | Wirtschaftsi   | dentifikationsnummer         |          | Rentenbe              | zugsmitteilungsv                    | erfahren   |
| Registerfälle                          |                |                              |          | Zertifizier           | ung Altersvorsorg                   | geprodukte |
| Kontrollmeldeverfahren                 | Internat       | ionaler                      |          |                       |                                     |            |
| Freistellungsoption                    | Informa        | tionsaustausch               |          | Umsatz                | steuer                              |            |
| Adzugsteuern nach § 10 StAdwG          | Common Be      | anorting Standard            |          | Enbrzoug              | inforung                            |            |
|                                        | Country-by:    | -Country Reporting           |          | Import-O              | ne-Ston-Shon                        |            |
| Bauleistungen                          | EU-Zinsrich    | tlinie                       |          | Mini-One              | -Stop-Shop                          |            |
|                                        | FATCA          |                              |          | One-Stop              | -Shop, EU-Regeli                    | ung        |
| Außennrüfungen                         | Austausch v    | on Steuergestaltungen        |          | One-Stop              | -Shop, Nicht-EU                     | Regelung   |
| raisenprarangen                        | Meldepflich    | ten digitaler Plattformbetre | eiber    | Umsatzst              | euer-IdNr                           |            |
| Digitale Lohnschnittstelle             |                |                              |          | Vorsteuer             | vergütung                           |            |
| Digitale Schnittstelle FinV-K          | Kapitale       | rträge                       |          | Zusamme               | nfassende Meldu                     | ng         |
| SomeAddie                              |                |                              |          | Zentrales<br>Zahlungs | elektronisches<br>/erkehrssystem (C | (ESOP)     |
|                                        | - Einlagenrüc  | kgewähr                      |          |                       |                                     |            |
| EU und International                   | Kirchensteu    | er auf Abgeltungsteuer       |          |                       |                                     | 1 6.       |
| Advance Pricing Agreements             | Kontrollverf   | ahren Freistellungsaufträg   |          | Verbind               | fliche Aus                          | skunfte    |
| Ausländische Investmentfonds           | MiKaDiv        |                              |          |                       |                                     |            |
| Erfassung von Auslandsbeteiligungen    |                |                              |          | Versich               | erungen                             |            |
| Verständigungsverfahren                |                |                              |          |                       | 0                                   |            |

4

#### Wählen Sie: Formulare / Portale / Handbücher

Startseite > Unternehmen > Kapitalerträge > Kirchensteuer auf Abgeltungsteuer

🔳 🜒 Vorlesen 🕨

Kirchensteuer auf Abgeltungsteuer (Abzugsverpflichtete)

Kapitalerträge werden grundsätzlich mit 25 Prozent abgeltend besteuert. Den Steuerabzug nehmen die Schuldner der Kapitalerträge automatisiert, ohne weiteres Zutun des Steuerpflichtigen "an der Quelle" vor. Sie führen die Steuern direkt an die Finanzverwaltung ab. Das gleiche Verfahren gilt auch für die auf die Abgeltungsteuer entfallende Kirchensteuer. Damit der Steuereinbehalt automatisiert erfolgen kann, fragen die verpflichteten Stellen, zum Beispiel Banken oder Versicherungen, beim Bundeszentralamt für Steuern ab, ob ihre Kunden einer Religionsgemeinschaft angehören, die Kirchensteuer erhebt. Je nach Datenbestand wird dann die auf die Abgeltungsteuer entfallende Kirchensteuer einbehalten und an das Finanzamt abgeführt.

- ↓ Aktuelle Meldungen
   ↓ Informationen für Abzugsverpflichtete
   ↓ Zugang zum Abfrageverfahren
   ↓ Datenübermittlung
- Formulare/Portale/Handbücher
- ↓ Rechtliche Grundlagen
- ↓ Fragen und Antworten
- ↓ Kontakt

5

#### Wählen Sie: Antrag auf Registrierung

| Fo    | rmulare       | /Portale/Handbücher                                                        |
|-------|---------------|----------------------------------------------------------------------------|
|       |               |                                                                            |
| Vollz | ugang         |                                                                            |
|       |               |                                                                            |
|       |               | ElsterOnlinePortal (EOP)                                                   |
|       | $\geq$        | Startseite des <u>Elster</u> Online-Portals                                |
|       |               |                                                                            |
|       |               |                                                                            |
|       | $\rightarrow$ | BZStOn line-Portal (BOP)                                                   |
|       |               | Startseite des <u>BZSt</u> Online-Portals                                  |
|       |               |                                                                            |
|       |               | Antrag auf Registrierung                                                   |
|       |               | Kirchensteuer auf Abgeltungsteuer                                          |
|       |               |                                                                            |
|       |               |                                                                            |
|       |               | Kommunikationshandbuch Teil I                                              |
|       |               | Das Kommunikationshandbuch Teil I enthält Informationen zur Registrierung, |
|       |               | Zulassung und Datenübermittlung.                                           |
|       |               |                                                                            |
|       |               | Kommunikationshandbuch Teil I                                              |
|       |               | PDF, 2MB, Datei ist nicht barrierefrei                                     |
|       |               | Das Kommunikationshandbuch Teil I enthält Informationen zur Registrierung, |
|       |               | Zulassung und Datenübermittlung gültig bis 22. Juli 2019                   |

## Antrag Registrierung BOP

Bitte füllen Sie diesen Antrag vollständig aus.

Der Ansprechpartner für die Registrierung muss im antragstellenden Unternehmen beschäftigt sein.

Senden Sie den Antrag mit der Originalunterschrift der vertretungsberechtigten Person per Post.

(Anschrift ist bereits im Schreiben enthalten)

| <b>*</b> | Bundeszentralamt<br>für Steuern                                                                                                    |
|----------|----------------------------------------------------------------------------------------------------|
|          | Bundeszentralamt für Steuern<br>Arbeitsbereich Kirchensteuerabzug<br>11055 Berlin                                                                                                    |
|          | Antrag auf Registrierung<br>zur elektronischen Übermittlung von Daten im Verfahren nach § 51a<br>Absatz 2c des Einkommensteuergesetzes (Kirchensteuer auf<br>Abgeltungsteuer) über das BZStOnline-Portal                                                                                                    |
|          | Antragsteller:                                                                                                    |
|          | Unternehmensname*:                                                                                                    |
|          | Unternehmensanschrift                                                                                                    |
|          | Straße, Hausnummer*:                                                                                                    |
|          |                                                                                                    |
|          | PLZ, Ort*:                                                                                                    |
| *        | PLZ, Ort*:<br>PLZ, Ort*:<br>Ansprechpartner<br>für die Registrierung*:<br>(Name, Vomame, Funktion)                                                                                                    |
| *        | Onternenmensionme       PLZ, Ort*:       Ansprechpartner       für die Registrierung*:       (Name, Voname, Fundion)       Telefonnummer für evtl.       Rückfragen:                                                                                                    |
|          | PLZ, Ort*:<br>Ansprechpartner<br>für die Registrierung*:<br>(Name, Voname, Funkton)<br>Telefonnummer für evtl.<br>Rückfragen:<br>E-Mail-Adresse*.**:                                                                                                    |
| *        | PLZ, Ort*: PLZ, Ort*: Ansprechpartner für die Registrierung*: (Name, Vomame, Funkton) Telefonnummer für evtl. Rückfragen: E-Mail-Adresse*.**:  * Ptlichtfeld ** Die E-Mail-Adresse dient der anonymisierten Ütermittung des B28-Geheimnisses zur Authentlificierung im B2StOnline-Portal und ist zwingend erforderich. Antrage ohne Angabe einer E-Mail-Adresse kömen nicht bearbeitet werden.                                                                                                    |
| *        | PLZ, Ort*: PLZ, Ort*: Ansprechpartner für die Registrierung*: (Name, Vommer, Funktion) Telefonnummer für evtl. Rückfragen: E-Mail-Adresse*.**: *Plichteld *Die E-Mail-Adresse dent der anonymisierten Übermittung des B2SI-Geheimnisses zur Authentifizierung im B2SIOnline-Portal und ist zwingend erforderlich. Antrage ohne Angebe einer E-Mail-Adresse können nicht bearbeitet werden. Ich versichere, dass eine Registrierung für Zwecke der Datenrübermittung gem. § 51a Absatz 2c des Einkommensteuergesetz erforderlich ist. Die übermittelten Daten werden überprüft. Die übermittelten Daten werden nach Maßgabe des § 147 der Abgebenordnung aufbewahrt.                                                                                                    |
| *        | PLZ, Ort*: PLZ, Ort*: PLZ, Ort*: Ansprechpartner für die Registrierung*: (Name, Vommen, Funkton) Telefonnummer für evtl. Rückfragen: E-Mail-Adresse*.**: *Plichtield **Die E-Mail-Adresse dient der anonymisierten Übermittung des BZS-Geheimnisses zur Authentificierung im BZStOnline-Portal und ist zwingend erforderfich: Antrage ohne Angebe einer E-Mail-Adresse können nicht bearbeitet werden. Ich versichere, dass eine Registrierung für Zwecke der Datenübermittung gem. § 51a Absatz 2c des Einkommensteuergesetz erforderlich ist. Die übermitteten Daten werden überprüft. Die übermitteten Daten werden nach Maßgabe des § 147 der Abgabenordnung außewahrt. Soweit sich die in diesem Antrag erteiten Angaben ändern, werde ich das BZSt unverzüglich darüber informieren.                                                                                                    |
|          | PLZ, Ort*: PLZ, Ort*: |

7

#### Mail Geheimniswert

Nach abgeschlossener Bearbeitung Ihres Antrages erhalten Sie eine E-Mail mit Ihrem BZSt-Geheimnis sowie einen Brief mit Ihrer BZSt-Nummer. Bitte bewahren Sie beide Werte gut auf, da Sie diese später für Änderungen benötigen.

Bitte schauen Sie gegebenenfalls auch im Spam-Ordner Ihres E-Mail-Postfachs.

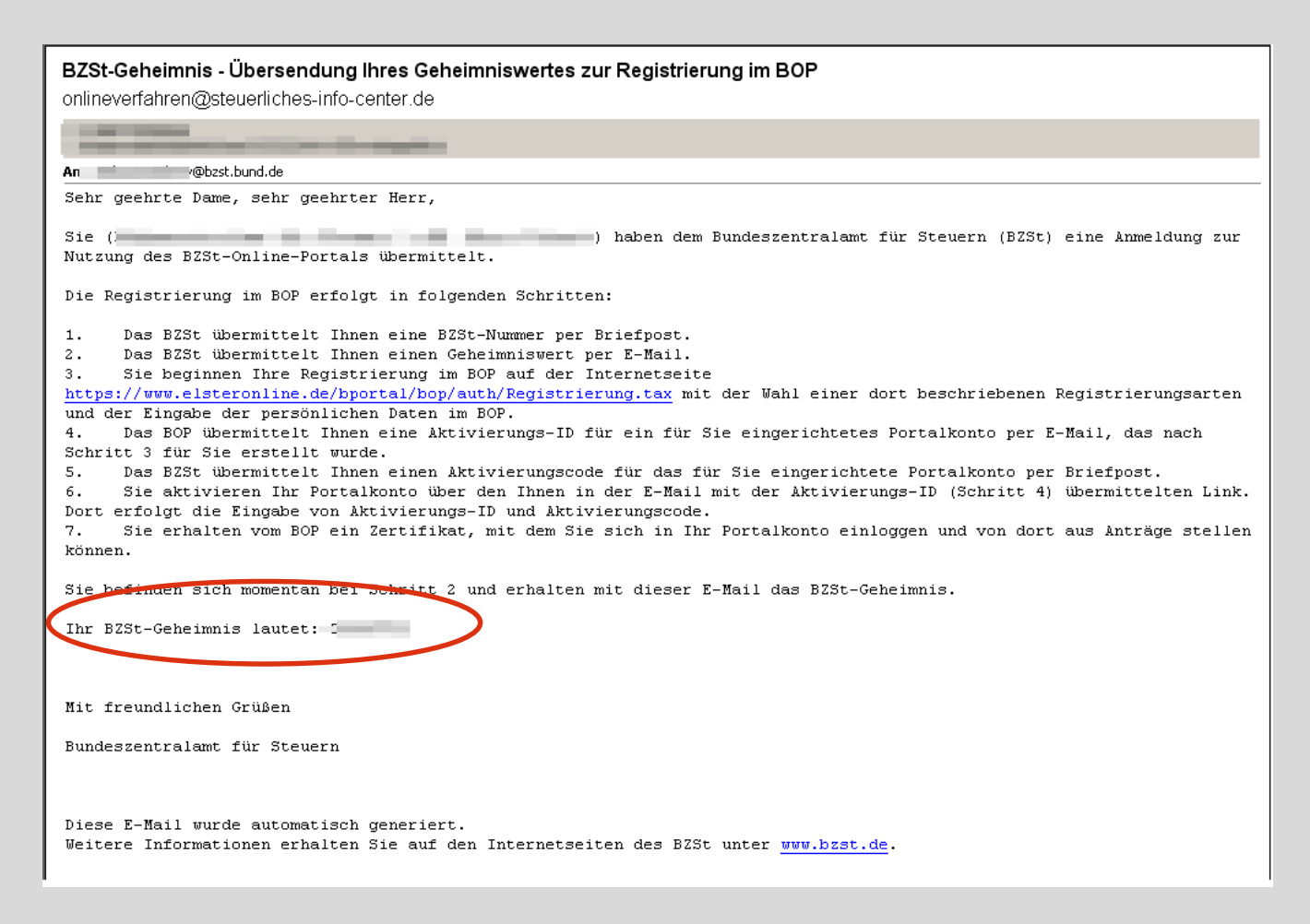

#### Schreiben BZST-Nummer

Bundeszentralamt für Steuern

BZSt - KISTA - 11055 Berlin

#### Ihre Anschrift

Arbeitsbereich Kirchensteuer DGZ-Ring 12, 13086 Berlin

Postanschrift: Arbeitsbereich Kirchensteuer DGZ-Ring 12, 13086 Berlin

Tel. +49 228 406-4499 Fax +49 228 406-3650

Fachbereich-KISTA@bzst.bund.de

#### BZStOnline-Portal (BOP) - Übersendung Ihrer BZSt-Nummer

Berlin, den 29.12.2022 Seite 1 von 4

Sehr geehrte Dame, sehr geehrter Herr;

Sie haben für \*Ihr Unternehmen\* Interesse an einer authentifizierten Datenkommunikation über das BZStOnline-Portal (BOP) bekundet.

Die Registrierung im BOP erfolgt in folgenden Schritten:

- 1. Das BZSt übermittelt Ihnen einen Geheimniswert per E-Mail.
- 2. Das BZSt übermittelt Ihnen eine BZSt-Nummer per Briefpost.
- Sie beginnen Ihre Registrierung im BOP auf der Internetseite <u>https://www.elstende/bportal/registrierung-auswahl</u> mit der Erstellung eines Benutzerkontos und der Eingabe der erforderlichen Daten im BOP.
- Sie erhalten zur Verifikation Ihrer E-Mail Adresse eine E-Mail. Bestätigen Sie den darin enthaltenen Link.
- Das BOP übermittelt Ihnen eine Aktivierungs-ID f
  ür das f
  ür Sie eingerichtete Benutzerkonto per E-Mail.
- Das BZSt übermittelt Ihnen einen Aktivierungscode f
  ür das f
  ür Sie eingerichtete Benutzerkonto per Briefpost.
- Sie aktivieren Ihr Benutzerkonto im BOP über den Ihnen in der E-Mail mit der Aktivierungs-ID übermittelten Link. Dort erfolgt die Eingabe von Aktivierungs-ID und Aktivierungscode.
- Sie erhalten vom BOP ein Zertifikat, mit dem Sie sich in Ihr Benutzerkonto einloggen können.

Sie befinden sich momentan bei Schritt 2 und erhalten mit diesem Brief die BZSt-Nummer.

Ihre BZSt-Nummer lautet: BZ1xxxxxxxxx

Sollten Ste den für die Begistrierung benötigten Geheimniswert (Schritt 1) noch nicht erhalten haben, empfiehlt sich die Prüfung Ihrer Spam-

9

Nachdem Sie Ihren Geheimniswert und Ihre BZSt-Nummer erhalten haben, gehen Sie bitte über den Link auf der Homepage des BZSt zum BZSt-Online-Portal (BOP). Alternativ können Sie auch direkt <u>www.elster.de/bportal</u> aufrufen.

Sollten Ihnen die Unterlagen 14 Tage nach Beantragung nicht vorliegen, dann wenden Sie sich bitte an den Fachbereich.

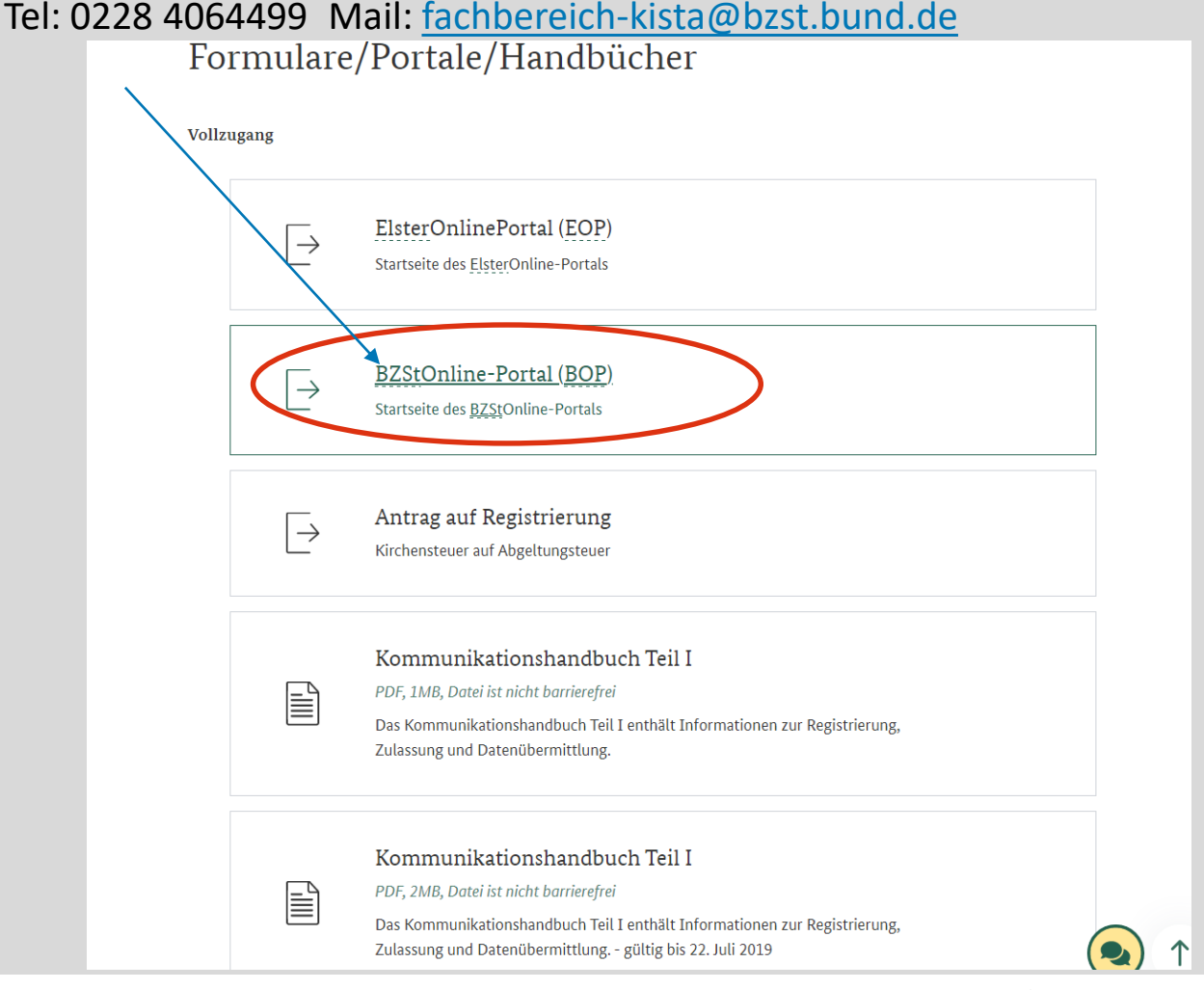

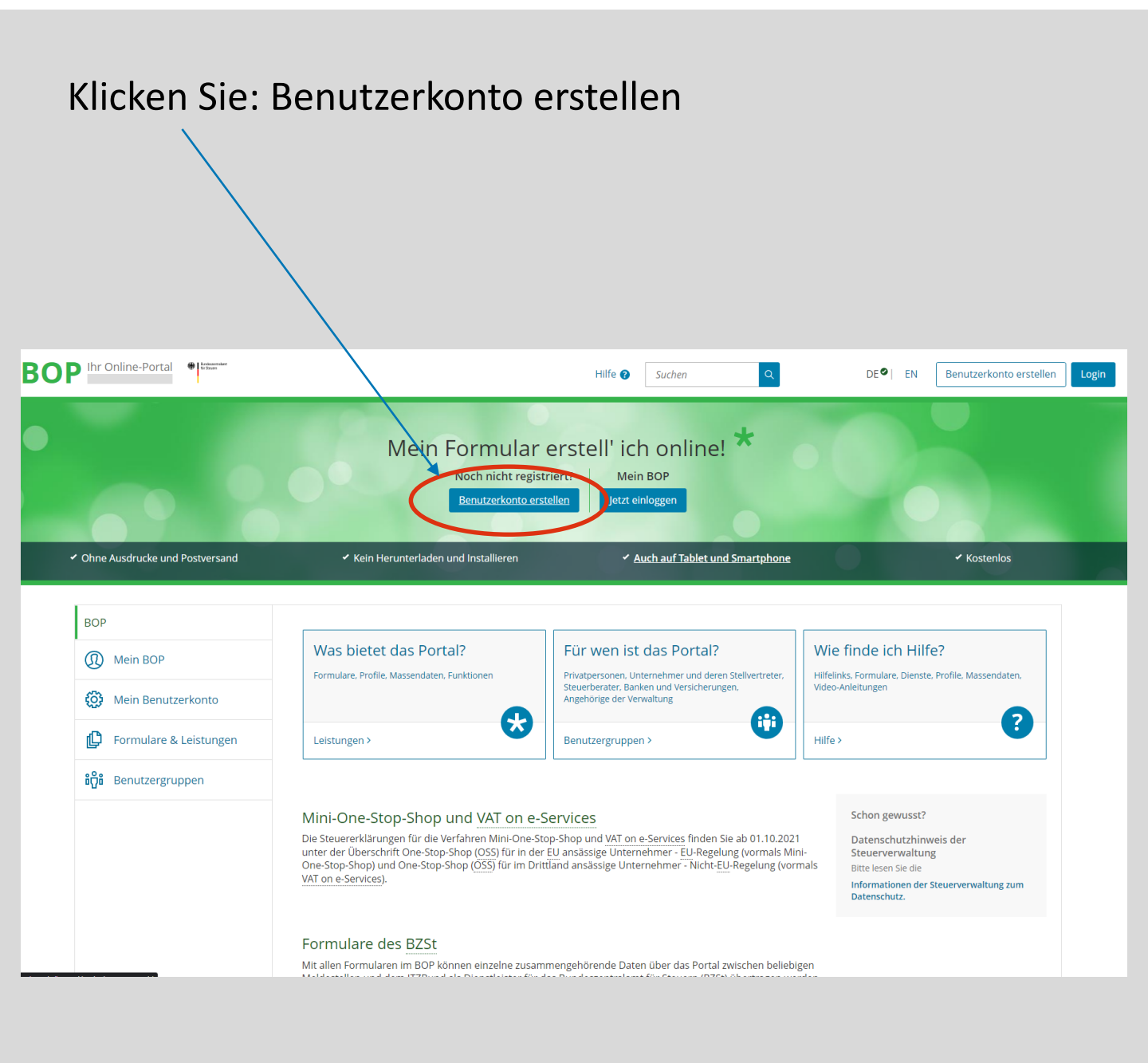

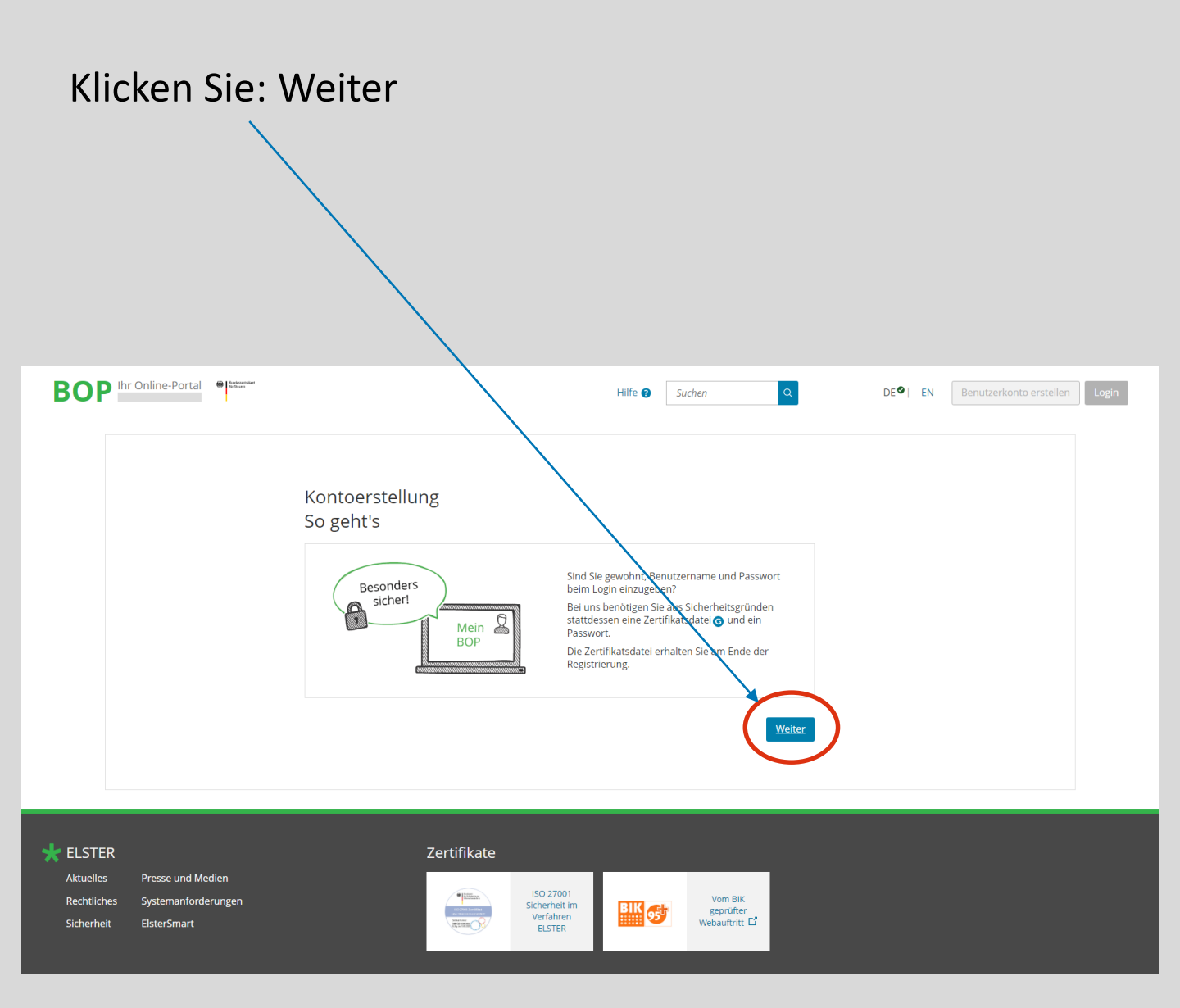

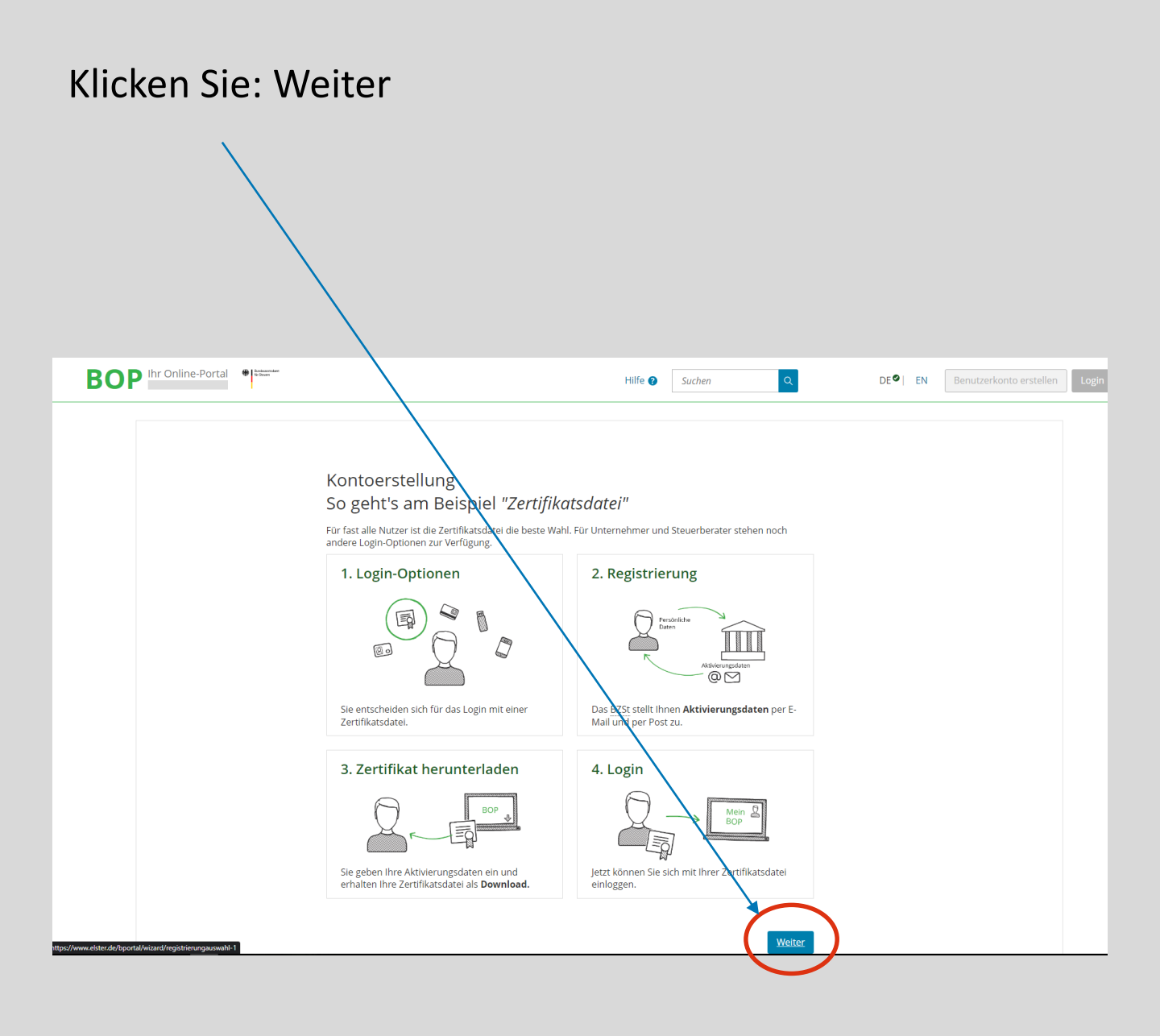

Wählen Sie den Zugang über die Zertifikatsdatei und bestätigen die Auswahl mit: Auswählen

| <ul> <li>Zertifika</li> </ul> | tsdatei (empfohlen)                                       |            |
|-------------------------------|-----------------------------------------------------------|------------|
| =                             | Zertifikatsdatei 🕝 auf Ihrem Computer oder in ElsterSmart |            |
|                               | Voraussetzungen                                           |            |
|                               | Keine zusätzliche Hardware                                |            |
|                               | Kostenlos                                                 | <u>len</u> |
| ElsterSe                      | CURE (Mobiles Gerät)                                      |            |
| Persona                       | lausweis (Komfortzugang)                                  |            |
| Sicherhe                      | itsstick (Interessant z. B. für Unternehmer)              |            |
| -                             | Warto (Interscont - D. für Steuerberster)                 |            |

Geben Sie Ihre Daten ein.

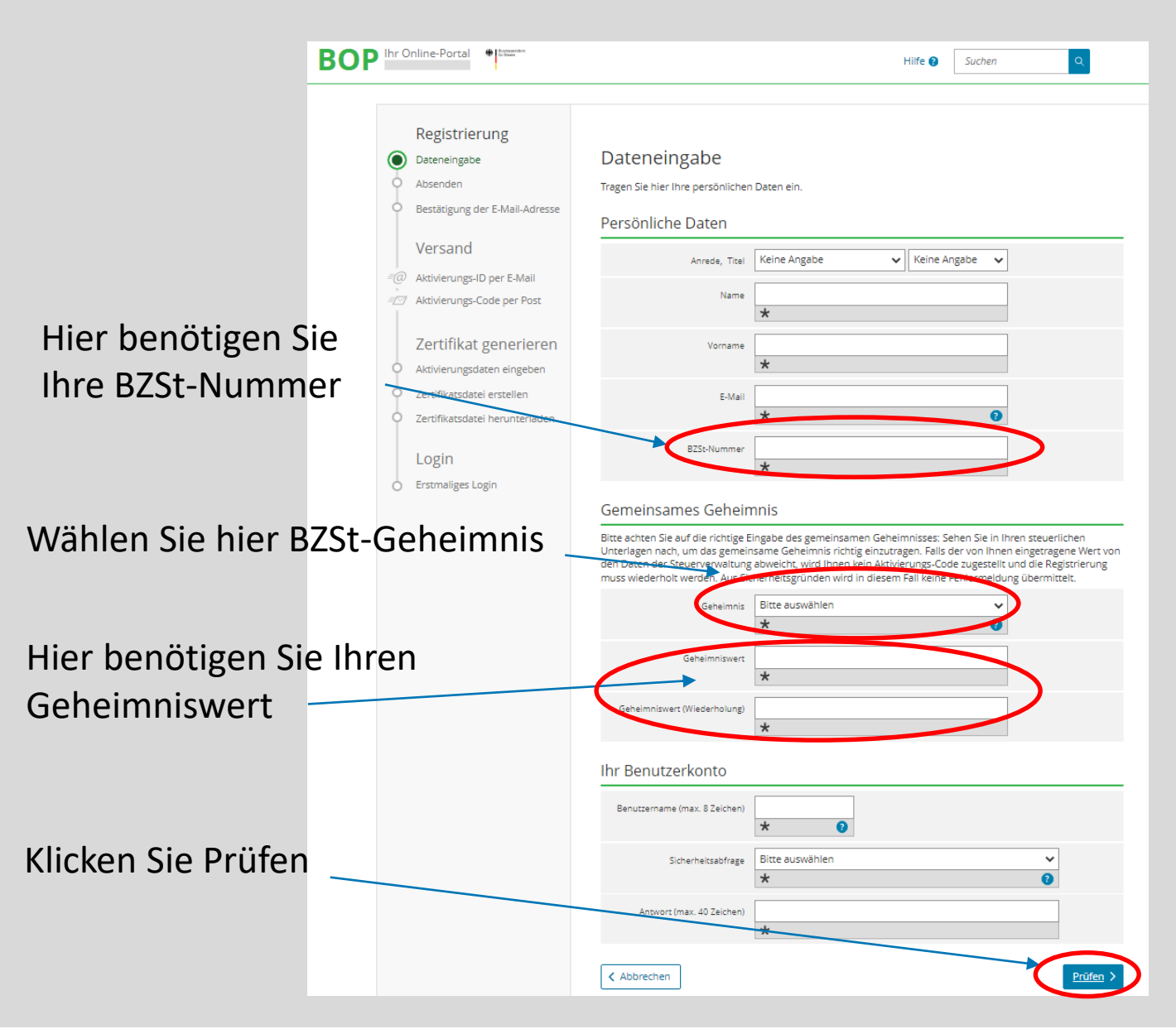

Überprüfen Sie Ihre Eingaben und bestätigen Sie mit: Absenden

| Ihr B  | 3ZStonline-Portal          |                                     |                            | Hilfe 🝞 | Im BZSt such |
|--------|----------------------------|-------------------------------------|----------------------------|---------|--------------|
|        | $\rightarrow$              |                                     |                            |         |              |
|        |                            |                                     |                            |         |              |
|        | Registrierung              |                                     |                            |         |              |
| •      | Dateneingabe               | 2 - Bitte prüfer                    | n Sie Ihre Angaben         |         |              |
| ۲      | Absenden                   |                                     | 0                          |         |              |
| 0      | Bestätigung der E-Mail-    | Persönliche Daten                   |                            |         |              |
|        | Adresse                    | Anrede Titel                        | Herr                       |         |              |
|        | Versand                    | Anneae, men                         |                            |         |              |
| <br>≡@ | Aktivierungs-ID per F-Mail | Name                                | Mustermann                 |         |              |
| -      | Aktivierungs-Code per Post | Vorname                             | Max                        |         |              |
| Ī.     | 0                          |                                     | May Mustamana @mail.da     |         |              |
|        | Zertifikat                 | E-Mail                              | Max.mustermann@mail.de     |         |              |
|        | generieren                 | BZSt-Nummer                         | BZ300002274                |         |              |
| 0      | Aktivierungsdaten          |                                     | $\mathbf{N}$               |         |              |
|        | Zertifikatsdatei erstellen | Gemeinsames Geheir                  | nnis                       |         |              |
| I      | Zertifikatsdatei           | Geheimnis                           | BZSt-Geneimnis             |         |              |
|        | herunterladen              |                                     |                            |         |              |
|        |                            | Geheimniswert                       | 55492713                   |         |              |
|        | Login                      | Ibr Poputzarkanta                   |                            |         |              |
| 0      | Erstmaliges Login          | Inf Benutzerkonto                   |                            |         |              |
|        |                            | Login-Option                        | Zertifikatsdatei           |         |              |
|        |                            | Identifikation                      | BZSt-Nummer                |         |              |
|        |                            |                                     |                            |         |              |
|        |                            | Benutzername                        | Test                       |         |              |
|        |                            | Sicherheitsabfrage                  | Was ist Ihr Lieblingstier? |         |              |
|        |                            | Antwort (may 40 7aichan)            | Muster                     |         |              |
|        |                            | Antivore (max. 40 zelenen)          |                            |         |              |
|        |                            | / Fingshop ändern                   |                            |         | Absenden >   |
|        |                            | <ul> <li>Eingaben andern</li> </ul> |                            |         | , absenden y |

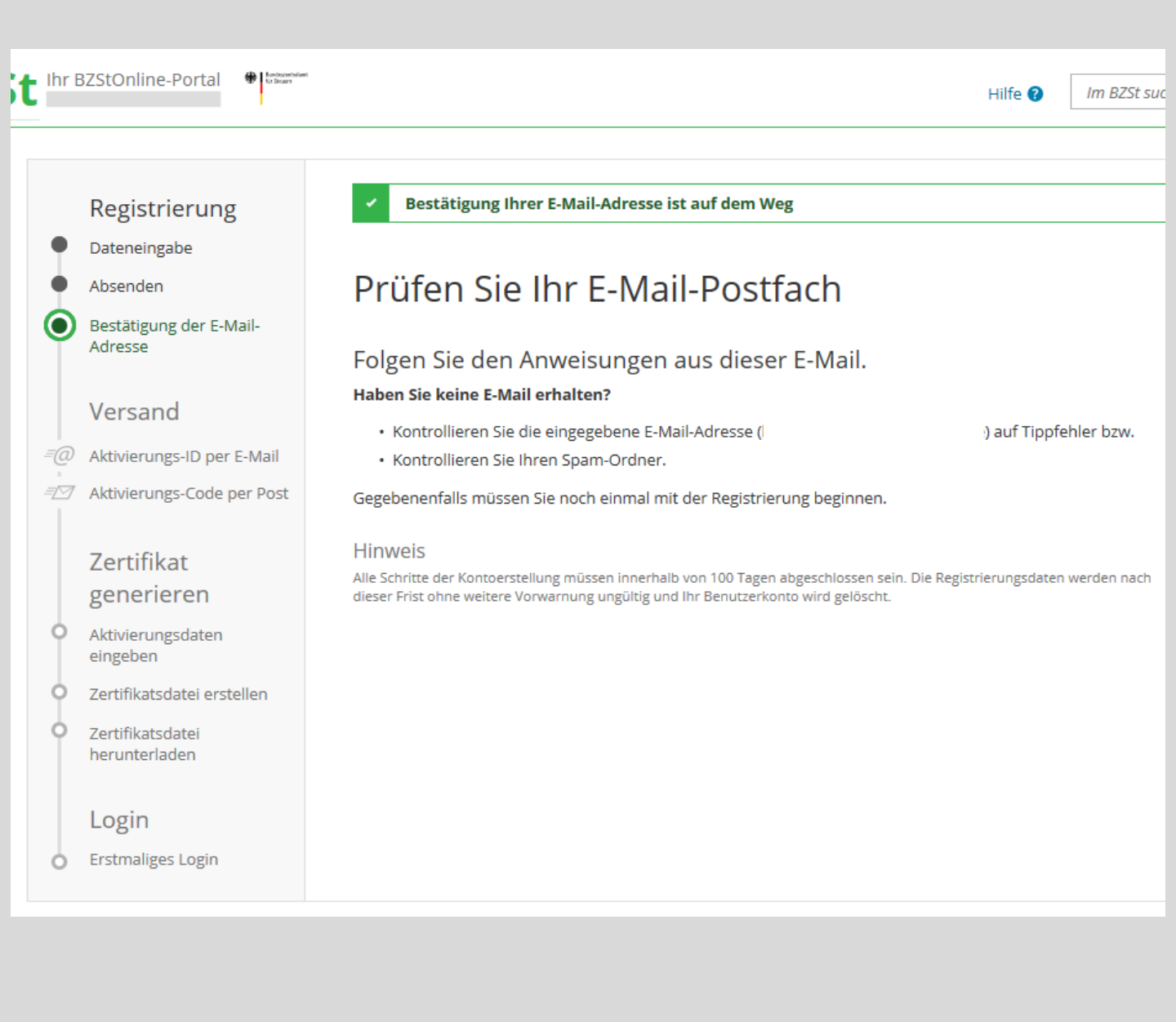

Bestätigen Sie Ihre E-Mailadresse durch Klick auf den Link

#### BZStOnline-Portal: E-Mail-Bestaetigung

portal@elster.de

An @bzst.bund.de

Sehr geehrte(r) Benutzer(in) des BZStOnline-Portals,

bitte bestötigen Sie den Ernart dieser E-Mail durch Klicken auf den fölgenden Ernk. https://www.elsteronline.de/bportal/EmailReturn.tax?ticket=JBO-4pfq3jl5ctu19ibf8sckhsimekpcsma32elo4aidxu

Wichtiger Hinweis: Bitte beachten Sie, dass die Registrierung nur dann fortgesetzt werden kann, wenn nach dem Klicken auf den Link vom Browser eine positive Rückmeldung des BZStOnline-Portals angezeigt wird. Alle Schritte der Registrierung müssen innerhalb von 100 Tagen abgeschlossen werden. Ihre Registrierungsdaten werden nach dieser Frist ohne weitere Vorwarnung ungültig.

Seit einiger Zeit sind verstärkt "Phishing-E-Mails" im Umlauf. Mit diesen E-Mails locken Betrüger auf gefälschte Internetseiten oder fordern Sie auf, Angaben zu Zugangsinformationen zu Internet-Anwendungen zu machen. Mit den so gewonnenen Daten versuchen die Betrüger den Nutzern Schaden zuzufügen.

Sollten Sie diese E-Mail erhalten, obwohl Sie noch nie Angaben beim BZStOnline-Portal gemacht haben, so klicken Sie bitte auf folgenden Link:

https://www.elsteronline.de/bportal/RegistrierungAbbrechen.tax?ticket=JBO-4pfq3j15ctu19ibf8sckhsimekpcsma32elo4aidxu

Vielen Dank!

Mit freundlichen Grüßen

Ihr Bundeszentralamt für Steuern

Dies ist eine automatisch generierte Nachricht, bitte antworten Sie nicht an diesen Absender. Falls Sie Fragen zu ELSTER haben, so kontaktieren Sie bitte unsere Hotline oder fragen Sie ELIAS, unseren virtuellen Auskunftsassistenten: <u>https://www.elster.de/nmIQ/avatar faq.jsp</u>. Sollten Sie den Link in dieser E-Mail nicht anklicken können, kopieren Sie ihn bitte vollständig in die Adresszeile Ihres Browsers und betätigen Sie anschließend die Eingabetaste.

## Aktivierungsdaten werden gesendet

Warten Sie auf die E-Mail mit Ihrer Aktivierungs-ID und den Brief mit Ihrem Aktivierungscode.

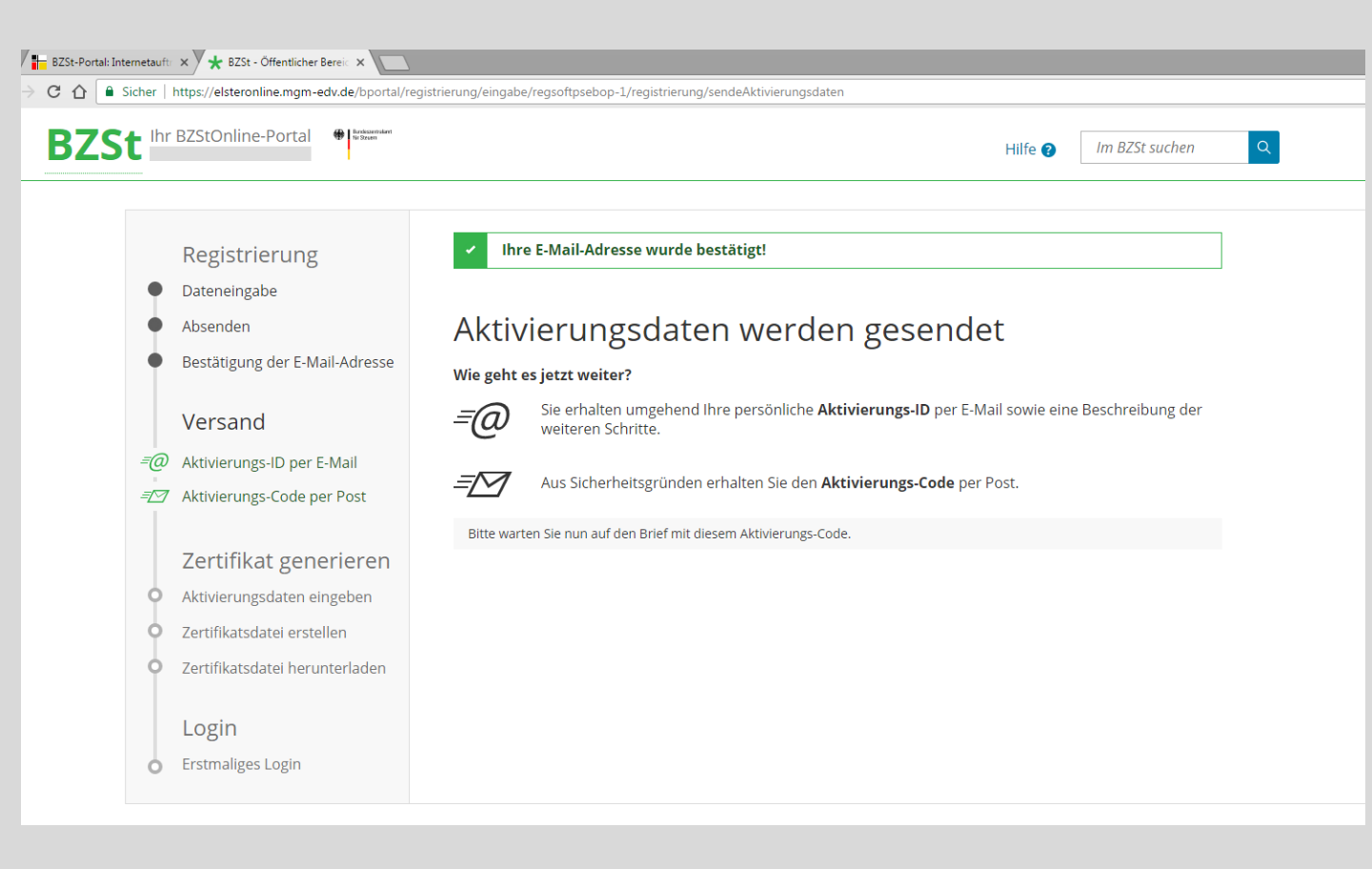

#### E-Mail mit Aktivierungs-ID

#### So sollte die E-Mail mit Ihrer Aktivierungs-ID aussehen.

Warten Sie auf den Brief mit Ihrem Aktivierungscode und klicken HIER nach Erhalt des Briefes auf den Link.

#### Mein BZStOnline: Aktivierung Ihres Benutzerkontos

portal@elster.de

An: Max.Mustermann@mail.de

Sehr geehrter Herr Mustermann,

vielen Dank für Ihre Registrierung bei BZStOnline.

Mit dieser E-Mail erhalten Sie die persönliche Aktivierungs-ID für Ihr Benutzerkonto in Mein BZStOnline.

Die Aktivierungs-ID benötigen Sie für den zweiten Schritt der Registrierung zusammen mit dem Aktivierungs-Code, den Sie gesondert per Post erhalten. Bewahren Sie deshalb diese E-Mail unbedingt auf, bis auch der Brief mit dem Aktivierungs-Code bei Ihnen vorliegt. Für die Zusendung des Aktivierungs-Codes wird die zu Ihrer BZSt-Nummer gespeicherte Adresse verwendet.

Benutzername: Test Aktivierungs-ID:

Hachdem Sie den Brief mit Ihrem persönlichen Aktivierungs-Code erheiten haben, folgen Sie bitte den nächsten Schritt der Registrierung unter https://elsteronline.de/bportal/registrierung-auswahl/aktivierung/IB0

Bitte beachten Sie, dass die Registrierung in Mein BZStOnline bis diesem Zeitpunkt ungültig. abgeschlossen sein muss. Ansonsten werden die Aktivierungsdaten ab

Falls Sie innerhalb von 14 Tagen noch keinen Brief mit Aktivierungs-Code erhalten haben, wenden Sie sich bitte unter Angabe Ihrer BZSt-Nummer, des o.g. Kurznamens und Ihrer Telefonnummer an das BZSt.

Bei Registrierung aus dem Ausland kann sich die Zustellung unter Umständen aufgrund der längeren Postlaufzeit verzögern.

Die Sicherheitsabfrage, die Sie bei der Angabe Ihrer persönlichen Daten ausgewählt und beantwortet haben, benötigen Sie zum Löschen Ihres Benutzerkontos. Ihr Benutzerkonto sollten Sie auf jeden Fall löschen, falls Sie einen Missbrauch vermuten. Bitte merken Sie sich die Angaben zur Sicherheitsabfrage und verwahren Sie diese sicher.

Mit freundlichen Grüßen

Ihr Bundeszentralamt für Steuern

Dies ist eine automatisch generierte Nachricht, bitte antworten Sie nicht an diesen Absender. Falls Sie Fragen zu ELSTER haben, so kontaktieren Sie bitte unsere Hotline oder fragen Sie ELIAS, unseren virtuellen Auskunftsassistenten: <u>https://elias.elster.de/nmlQServer/index.html</u>. Sollten Sie den Link in dieser E-Mail nicht anklicken können, kopieren Sie ihn bitte vollständig in die Adresszeile Ihres Browsers und betätigen Sie anschließend die Eingabetaste.

#### Schreiben mit Aktivierungscode

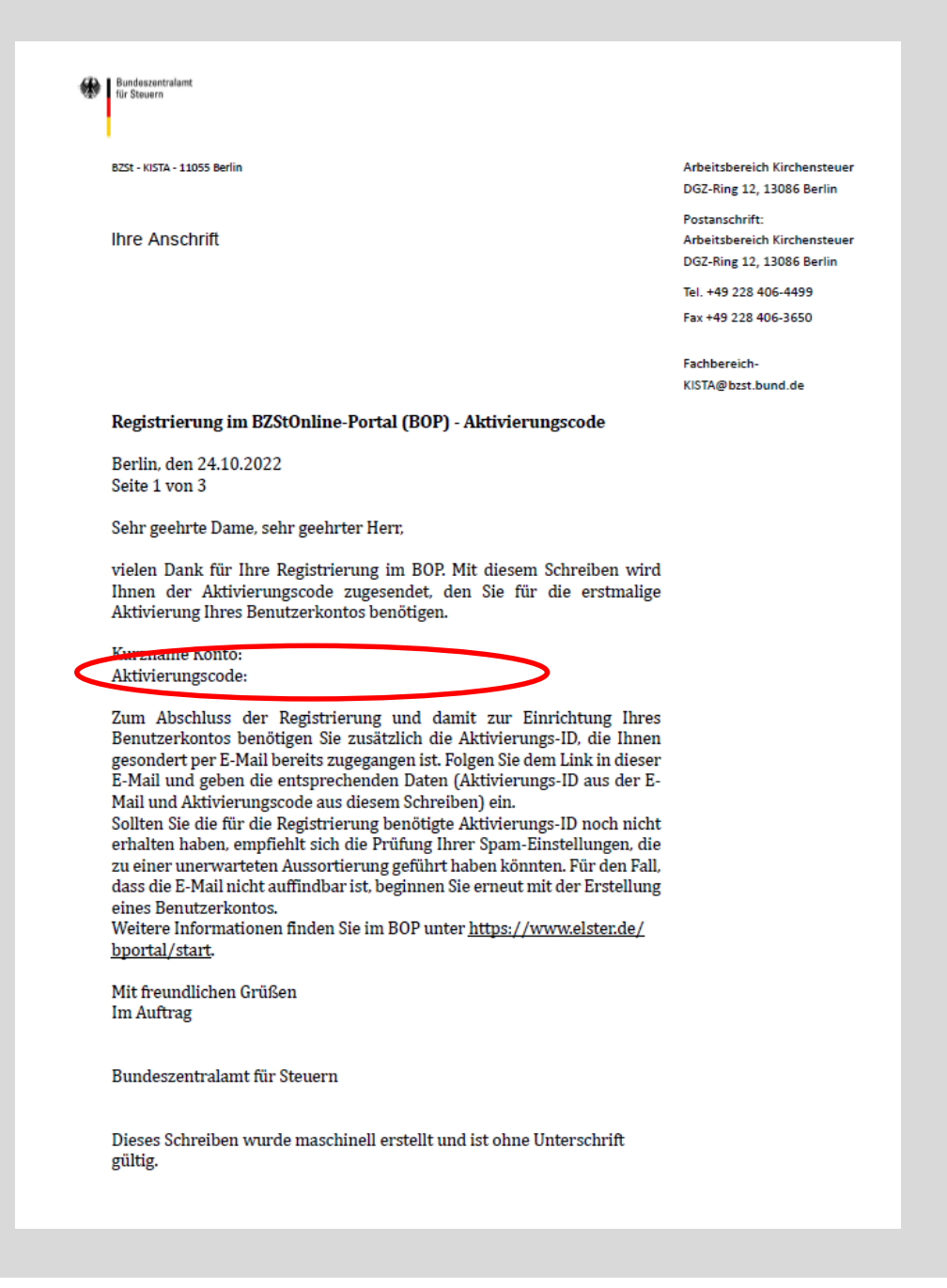

## Aktivierungsdaten eingeben

Tragen Sie hier Ihre erhaltenen Aktivierungsdaten aus der E-Mail und dem Brief ein und klicken Sie anschließend auf: Absenden

| BZSt-Portal: Internetauft × 🖈 BZSt - Öffentlicher Bereic × |                                                                                       |                        |
|------------------------------------------------------------|---------------------------------------------------------------------------------------|------------------------|
| C 🗅 🗎 Sicher   https://elsteronline.mgm-edv.de/bportal/re  | gistnerung/eingabe/regsoftpsebop-1/registrierung/eingabeAktivierungsdaten             |                        |
| BZSt Ihr BZStOnline-Portal                                 | +                                                                                     | lilfe 🝞 Im BZSt suchen |
|                                                            |                                                                                       |                        |
| Zertifikat generieren                                      |                                                                                       |                        |
| O Aktivierungsdaten eingeben                               | Aktivierungsd <u>aten eingeben</u>                                                    |                        |
| • Zertifikatsdatei erstellen                               | Bitte tragen Sie hier die Aktivierungsdaten ein, die Sie per E-Mail und auf dem Postv | weg erhalten haben     |
| • Zertifikatsdatei herunterladen                           | Aktivierungs-ID aus E-Mail                                                            |                        |
| Login                                                      | Aktivierungs-Code aus Brief                                                           |                        |
| <ul> <li>Erstmaliges Login</li> </ul>                      |                                                                                       |                        |
|                                                            |                                                                                       | Absenden               |
|                                                            |                                                                                       |                        |
|                                                            |                                                                                       |                        |
|                                                            |                                                                                       |                        |
|                                                            |                                                                                       |                        |
|                                                            |                                                                                       |                        |
|                                                            |                                                                                       |                        |

#### Aktivierungsdaten eingeben

#### Wählen Sie ein Passwort für Ihre Zertifikatsdatei.

Dieses Passwort kann durch das BZSt nicht zurückgesetzt werden! Bei Verlust ist ein neues Zertifikat zu erstellen und alle Schritte ab S. 11 zu wiederholen.

#### Der Name der Zertifikatsdatei ist bereits vorausgefüllt.

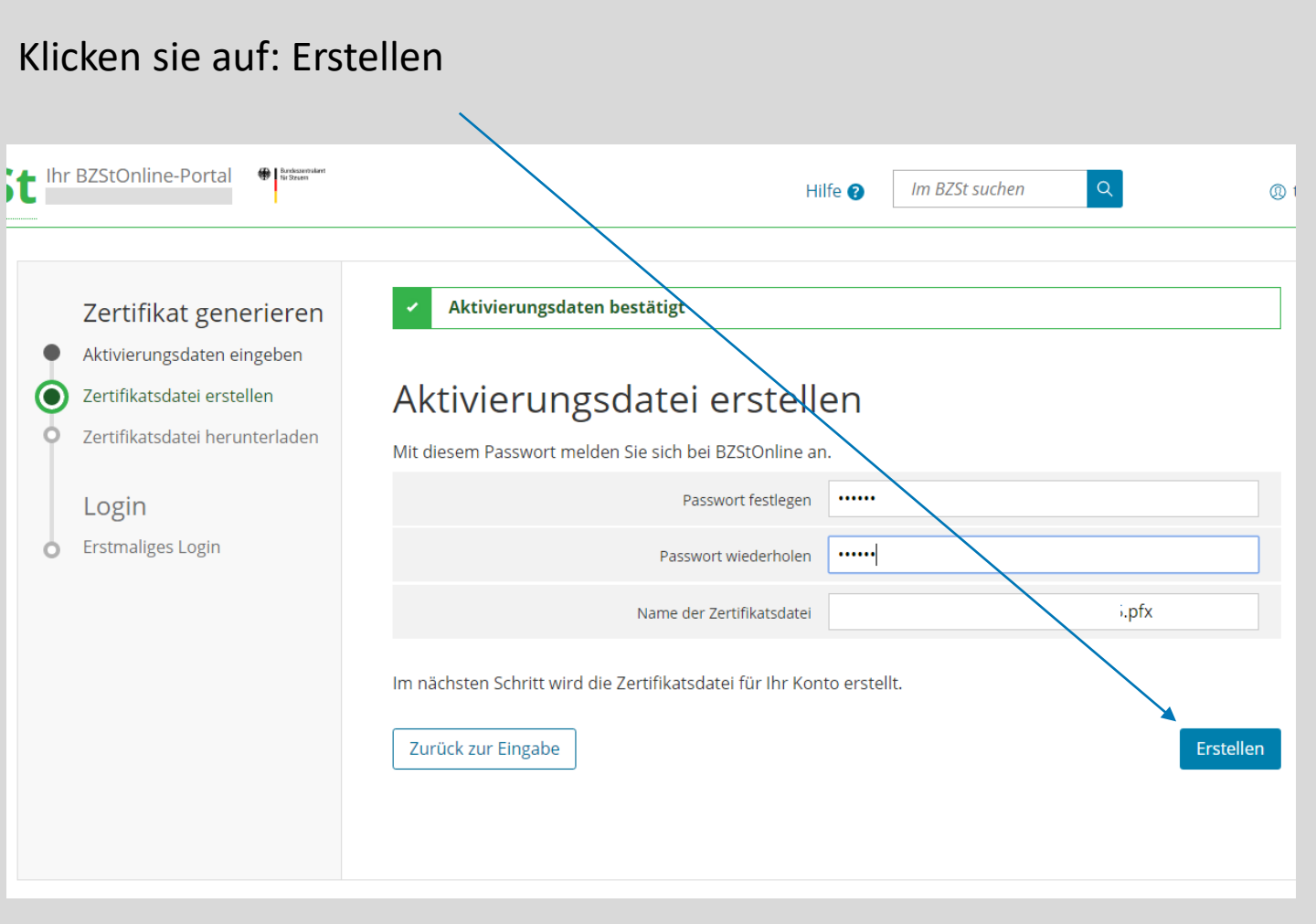

#### Zertifikat herunterladen

Laden Sie ihr Zertifikat herunter.

Speichern Sie es sich bitte so auf Ihrem Rechner ab, dass Sie es für jeden Login wiederfinden.

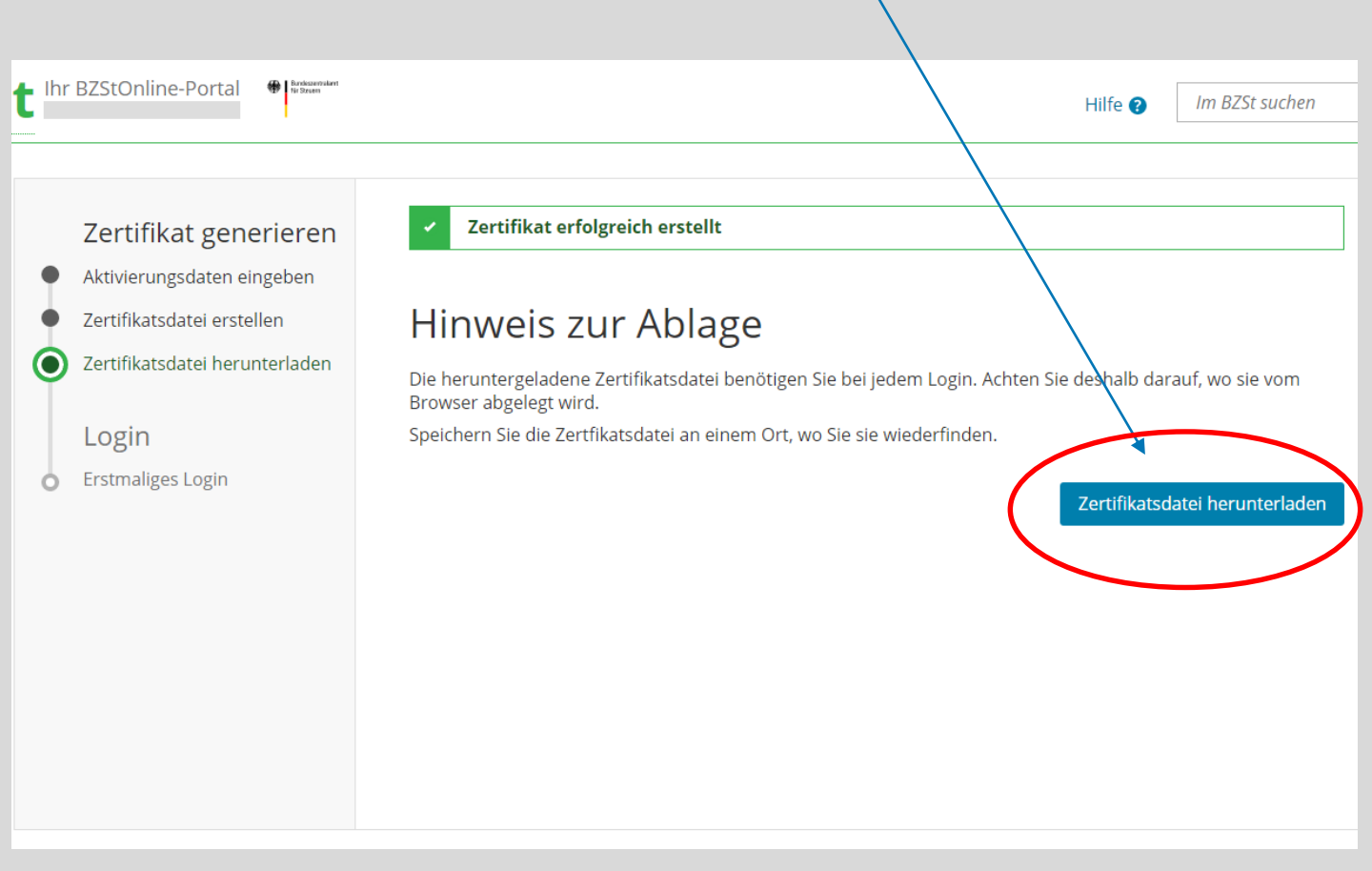

#### Erstmaliger Login

Wählen Sie Ihre Zertifikatsdatei über: Durchsuchen aus, geben Sie Ihr selbstgewähltes Passwort ein und klicken Sie auf: Login

| t Ihr | BZStOnline-Portal                                                                                                    | Hilfe 🕑 Im BZSt suchen                                                                                                    |
|-------|----------------------------------------------------------------------------------------------------|----------------------------------------------------------------------------------------------------|
| •     | Zertifikat generieren<br>Aktivierungsdaten eingeben<br>Zertifikatsdatei erstellen<br>Zertifikatsdatei herunterladen<br>Login<br>Erstmaliges Login | Erstmaliges Login   Wahlen Sie die gerade heruntergeladene Zertifikatsdatei aus und geben Sie Ihr Passwort ein.   Image: Sertifikatsdatei   Zertifikatsdatei   Image: Signaturkarte   Passwort vergessen image: Zertifikatsdatei verloren image: Zertifikatsdatei verloren image: Zertifikatsdatei verlo |

# Erstmaliger Login

Beim erstmaligen Login werden Sie gebeten einige Daten zu Ihrem Profil zu ergänzen. Pflichtfelder sind mit \* markiert.

Anschließend klicken Sie auf Mein Profil speichern und weiter

#### Erstmaliges Login - Mein Profil ergänzen

Vielen Dank für ihre Registrierung beim 825:Online -Portal. Bevor Sie ihr Benutzerkonto nutzen können, müssen Sie noch nachfolgende Angaben prüfen und gegebenenfalls ergänzen. Sie können diese Angaben jederzeit ändern. Klicken Sie anschließend auf "Übernehmen", um auf die Startseite im privaten Bereich zu gelangen. Ihre Registrierung ist dann abgeschlossen.

Bitte melden Sie sich ab jetzt nur noch direkt mit "Login" an, um in den privaten Bereich von BZStOnline zu gelangen. Den "Login" finden Sie auf allen Seiten des öffentlichen Bereichs.

| Allgemeine Angaben                                                         |                                                                                                    |
|----------------------------------------------------------------------------|----------------------------------------------------------------------------------------------------|
| Name der Organisation<br>Firmenname                                        | r                                                                                                    |
| Anrede, Tite                                                               | Herr V keine Angabe V                                                                                                    |
| Vorname                                                                    | Max *                                                                                                    |
| Name                                                                       | Mustermann *                                                                                                    |
| E-Mail                                                                     |                                                                                                    |
| <ul> <li>Aus Sicherheitsgründen</li> <li>"Konto verwalten" ände</li> </ul> | ,<br>können Sie Ihre E-Mail-Adresse nur im privaten Bereich (nach dem Login) unter<br>rm.                                                   |
|                                                                            |                                                                                                    |
| Adresse, Telefonnun                                                        | ımer                                                                                                    |
| Straße, Hausnummer, Zusat.                                                 | * * 0                                                                                                    |
| Adresszusat.                                                               | 2                                                                                                    |
| Postleitzahl, Or                                                           | * * *                                                                                                    |
| Bundesland                                                                 | keine Angabe                                                                                                    |
| Staa                                                                       | · - V<br>*                                                                                                    |
| Telefon Vorwahl, Rufnummer                                                 |                                                                                                    |
| Steuernummer                                                               |                                                                                                    |
| Land                                                                       | Bitte Land auswählen                                                                                                    |
| Steuernumme                                                                | Bitte Land auswählen<br>Wajist meine Steuernummer 🕑                                                                                         |
| Finanzam                                                                   | w Wird automatisch ermittelt                                                                                                    |
| Sind Sie Steuerberat<br>Geben Sie den Namen Ihrer Ka                       | er/in?<br>anzlei an, venn Sie zum Parsonenkreis des § 3 <u>StBerG</u> beziehungsweise § 4 <u>StBe</u> rG beziehungsweise § 4 <u>StBe</u> rG |
| Kanzleiname                                                                |                                                                                                    |
|                                                                            |                                                                                                    |
|                                                                            | Mein Profil speichern und weite                                                                                                    |
|                                                                            |                                                                                                    |

#### Startseite BOP

Sie befinden Sich nun auf der Startseite des BZSt-Online-Portal (BOP)

Im grau hinterlegten Bereich sehen Sie Ihre Benutzerkontoinformationen.

| Online-Portal                                                 |                                                             | Hilfe 😮 Suchen | Q DE <sup>O</sup> EN ()                                                                                                    |
|---------------------------------------------------------------|-------------------------------------------------------------|----------------|----------------------------------------------------------------------------------------------------|
| 30P<br>Mein BOP<br>Mein Posteingang<br>Meine Formulare        | BOP > Mein BOP<br>Mein BOP                                  |                |                                                                                                    |
| Meine Profile<br>Mein Benutzerkonto<br>Formulare & Leistungen | Meine Formulare ><br>O Entwürfe<br>O Übermitteite Formulare | Alle Formulare | + Benutzerkontoinformationen<br>Benutzerkonto-ID:<br>Registriert am<br>11.01.2022                                                                                                    |
| ີ່ຫຼືືີ່ Benutzergruppen                                      | Mein Posteingang ><br>O Ungelesene Nachrichten              |                | Identifiziert mit<br>BZSt-Nr.: 8Z<br>Art des Zertifikats<br>Organisationszertifikat (BOP)<br>Gültigkeit des Zertifikats<br>Gültig bis: 25.03.2025 um 08:28 Uhr<br>Letztes Login am<br>21.12.2022 um 13:05 Uhr |
|                                                               |                                                             |                | Weitere Informationen finden Sie unter<br>Mein Benutzerkonto                                                                                                    |

Wenn Sie bereits über eine Zertifikatsdatei verfügen, dann loggen Sie sich bitte wie zuvor beschrieben in das BZSt-Online-Portal (BOP) ein.

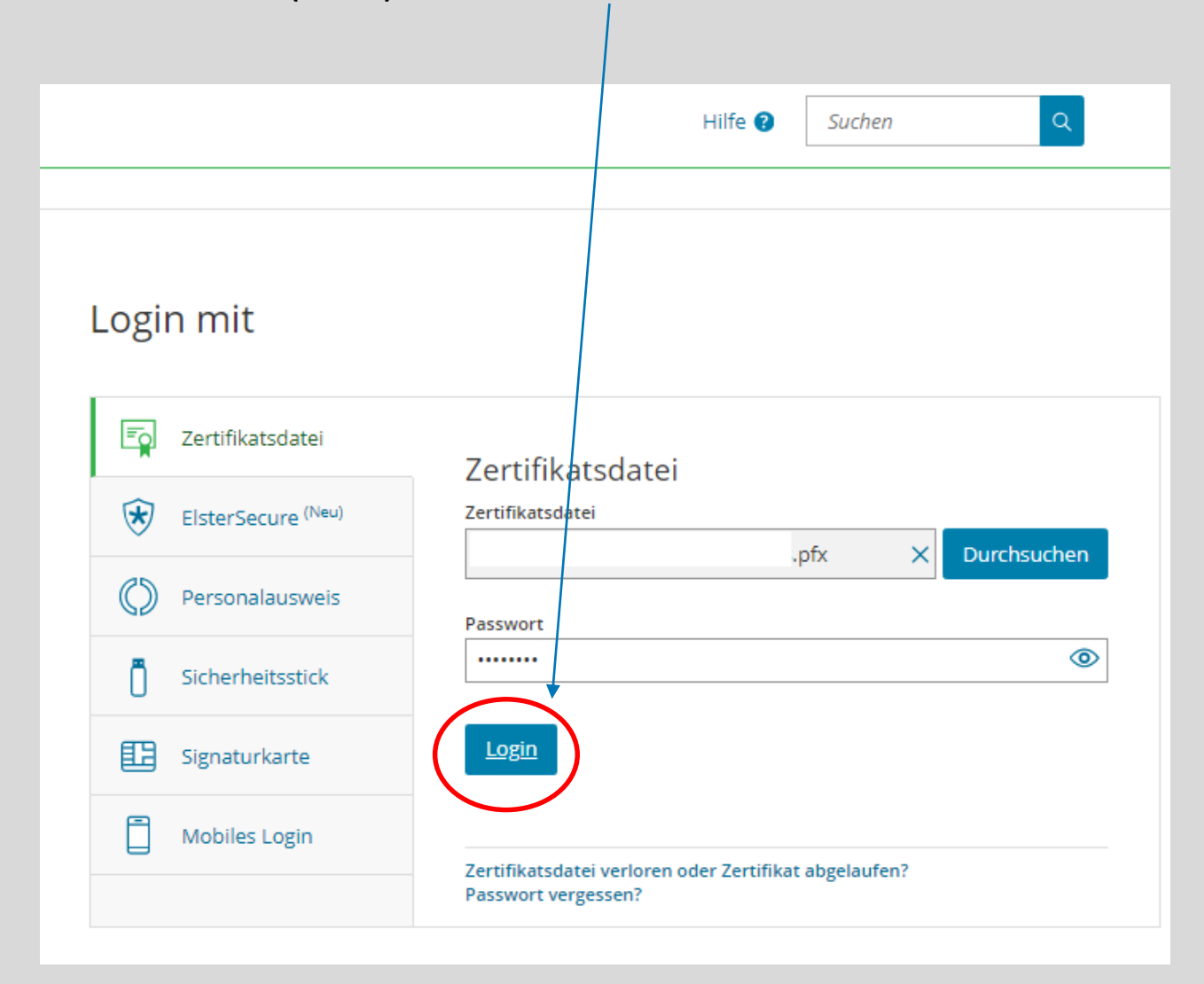

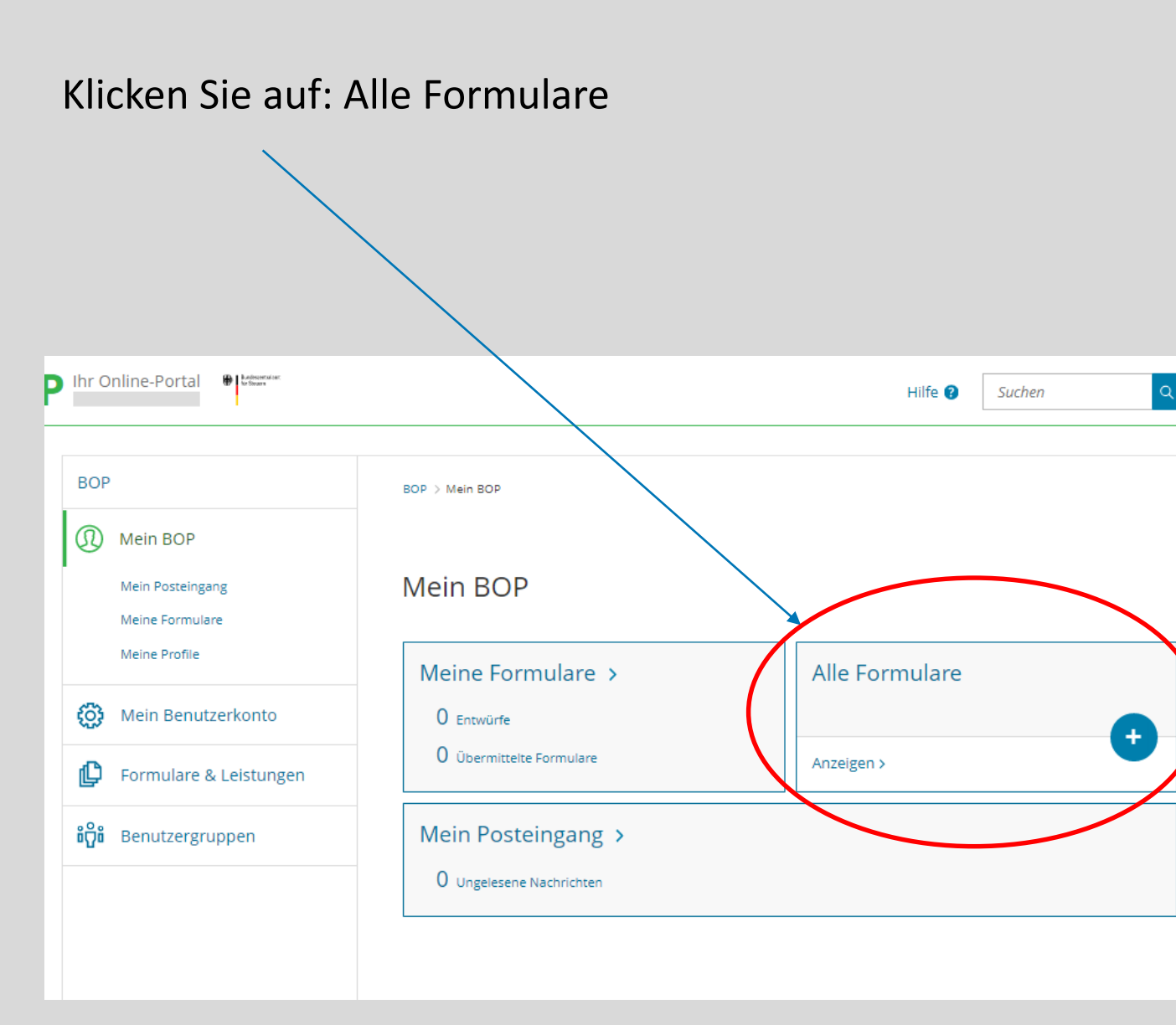

Klicken Sie auf den Punkt: Kirchensteuer auf Kapitalerträge / Kontenwahrheit

Klicken Sie dann auf: Antrag auf Zulassung [...]

| BOP       BOP > Formulare & Leistungen > Alle Formulare         Image: Construction of the sector of the sector of th |                                                                                                    |                                                                                                    |
|----------------------------------------------------------------------------------------------------|----------------------------------------------------------------------------------------------------|----------------------------------------------------------------------------------------------------|
| BOP       BOP > Formulare & Leistungen > Alle Formulare         Image: Image: Imag | BOP Ihr Online-Portal                                                                                                    | Hilfe 😰 Suchen Q                                                                                                    |
| Zulettt verwendete Formulare & Leistungen         Versand von Massendaten (ELMAS)         Alle Formulare         Bood         Benutzergruppen         Statust verwendete Formulare         Alle Formulare         Description         Statust verwendete Formulare         Statust verwendete Formulare         Alle Formulare         Description         Statust verwendete Formulare         Description         Statust verwendete Formulare         Description         Statust verwendete Formulare         Description         Statust verwendete Formulare         Description         Statust verwendete Formulare         Description         Description                                                                                                    | BOP<br>BOP<br>BOP<br>Mein BOP<br>Mein Benutzerkonto<br>Formulare & Leistungen<br>Zuletzt verwendete Formulare &<br>Leistungen<br>Versand von Massendaten (ELMA5)<br>Alle Formulare | BUR       Q         BDP > Formulare & Leistungen > Alle Formulare         Alle Formulare & Leistungen > Alle Formulare         Filtern nach       Filtern         Filtern nach       Filtern         Filtern nach       Filtern         Filtern nach       Filtern         Filter zurücksetzen         Steuer-National         • Stektronisch-mitteilung ausländischer Renten- und Kapitalversicherungsvertrage         resistellung der Einlagenrückgewähr         • Kirchensteuer auf Kapitalverräge/Kontenwährheit         Antrag auf Zulassung zum Verfahren gemäß § 51a Absatz 2c Einkommensteuergesetz (ESIG) bzw. gemäß § 51a Einkommensteuergesetz (ESIG)         Kirchensteuerabzugsverfahren: (dNr-Recherche und KISTAM-Anfrage         Kirchensteuerabzugsverfahren: (Mr-Recherche und KISTAM-Anfrage         • Nontrollverfahren Freistellungsaufträge         • Nontrollverfahren Freistellungsaufträge         • Steilung einer Bescheinigung für Postuniversaldienstleistungen         • Versicherung- und Feuerschutzsteueranmeldungsformular |

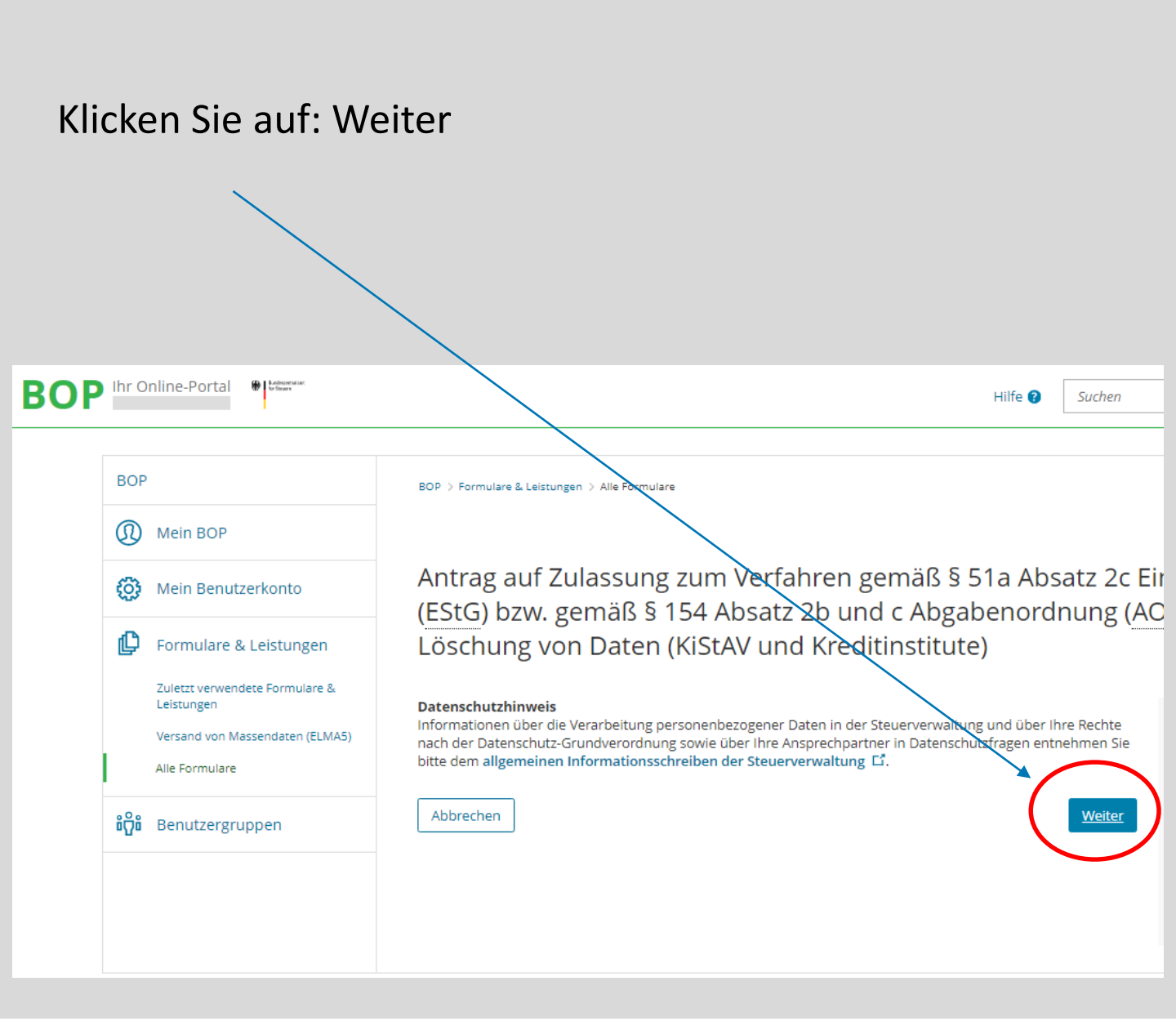

#### Startseite des Formulars

Wählen Sie Erstzulassungsantrag [...] als Antragsart aus und als Art der Zulassung wählen Sie:

#### Zulassung als Kirchensteuerabzugsverplichteter

(sind Sie Steuerberater wählen Sie: Zulassung als Datenübermittler für Dritte aus)

#### Startseite des Formulars

Antrag auf Zulassung zum Verfahren gemäß § 51a Absatz 2c Einkommensteuergesetz (EStG) bzw. gemäß § 154 Absatz 2b und c Abgabenordnung (AO), Änderung und Löschung von Daten (KiStAV und Kreditinstitute)

Bitte füllen Sie die folgenden Formularfelder sorgfältig aus. Mit dem anschließenden Versand der Daten wird zugleich eine Druckfassung Ihres Antrags erzeugt und in "Übermittelte Formulare" unter "Meine Formulare" eingestellt. Bitte drucken Sie den Antrag aus, lassen ihn von dem benannten Verfahrensverantwortlichen unterzeichnen und senden den Antrag auf dem Postweg an die aufgedruckte Anschrift. Eine Bearbeitung Ihres Antrags ist nur möglich, wenn dieser in schriftlicher Form vorliegt. Nach Bearbeitung Ihres Antrags werden Sie vom BZSt über das Ergebnis benachrichtigt.

#### Antragsart

| An            | tragsart ★                             |                                                                                                    |
|---------------|----------------------------------------|----------------------------------------------------------------------------------------------------|
| 0             | Keine Angabe                           |                                                                                                    |
|               | Erstzulassungsan                       | trag Kirchensteuerabzugsverfahren, Kontenwahrheit und Coronahilfe                                                          |
| 0             | Antrag auf Änder                       | ung der Daten Kirchensteuerabzugsverfahren, Kontenwahrheit und Coronahilfe                                                 |
| 0             | Antrag auf Löschu                      | ung der Zulassungsnummer Kirchensteuerabzugsverfahren, Kontenwahrheit und Coronahilfe                                      |
| Bei e<br>eben | iner Zulassung al<br>falls zum Verfahr | s Datenübermittler ist eine Abfrage nur möglich, wenn der Kirchensteuerabzugverpflichtete<br><del>en zugelassen ist.</del> |
|               | Art der Zulassung                      | Zulassung als Kirchensteuerabzugsverpflichteter (KISTAV bzw. Kreditinstitut)                                               |

### Startseite des Formulars

Das Feld Zulassungsnummer lassen sie leer.

Unter Postweg können Sie wählen, ob die Zulassungsnummer nach Bearbeitung Ihres Antrages entweder per Brief an Sie zugestellt werden soll, oder über eine E-Mail, die in Ihr BOP-Postfach zugestellt wird. Die Zustellung über das BOP ist deutlich schneller als über den Postweg per Brief.

| Die Zulassungsnummer wird Ihnen nach der Beantragung der Zulassung mitgeteilt und muss demzufolge<br>ausschließlich beim Antrag auf Änderung der Daten bzw. Antrag auf Löschung der Zulassungsnummer<br>angegeben werden                                                                                                    |
|----------------------------------------------------------------------------------------------------|
| Zulassungsnummer                                                                                                    |
| Postweg                                                                                                    |
| Möchten Sie die Antwort auf Ihren Antrag auf Zulassung zum Fachverfahren KiStA (Erstzulassungsantrag),<br>Änderungs- oder Löschantrag - in postalischer (per Brief) oder in elektronischer Form erhalten? Wenn Sie eine<br>elektronische Benachrichtigung über das Bereitstellen der Antwort auf Ihren Antrag wünschen, dann wird die<br>Antwort im BOP - mein Posteingang - eingestellt. Wichtig: Die Anträge zum Fachverfahren KiStA können<br>ausschließlich vom Zertifikatsinhaber (dem Unternehmen) z. B. der Kapitalgesellschaft, dem<br>Versicherungsunternehmen oder dem Kreditinstitut gestellt werden. Wenn Sie als Steuerberater einen Antrag für<br>Ihren Mandanten stellen möchten, verwenden Sie bitte den Antrag auf eingeschränkten Verfahrenszugang vgl.<br>über www.bzst.de [1] |
| Postweg *                                                                                                    |
| Keine Angabe                                                                                                    |
| O Antwort auf den Erst- Änderungs - oder Löschantrag per Brief                                                                                                    |
| O Antwort auf den Erst- Änderungs -oder Löschantrag über das BOP                                                                                                    |
|                                                                                                    |

# Startseite des Formulars

Bitte füllen Sie die weiteren Antragsdaten zu Ihrem Unternehmen aus.

Beim Punkt Ansprechpartner beachten Sie bitte, dass die verfahrensverantwortliche Person im antragstellenden Unternehmen beschäftigt sein muss.

Eine Vertretung z.B. durch einen Steuerberater ist an dieser Stelle nicht möglich.

Unter voraussichtliches Abfragevolumen tragen Sie bitte die Anzahl der abzufragenden natürlichen Personen für Regel- sowie Anlassabfragen ein.

(Als Datenübermittler ist das Abfragevolumen mit jeweils 0 einzutragen.)

Nachdem Sie alle Antragsdaten erfasst haben, scrollen Sie wieder nach oben und klicken auf den Reiter: Prüfen der Eingaben.

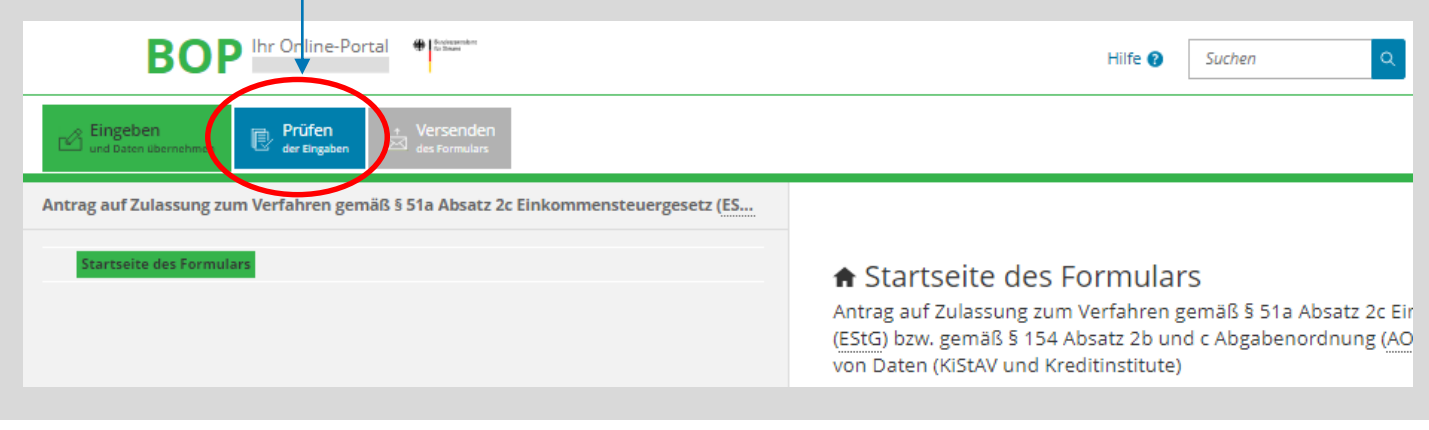

#### Prüfen der Eingaben

Die Prüfung zeigt eventuelle Fehler bei der Eingabe. Nachdem Sie diese korrigiert haben, sollte die Meldung erscheinen, dass keine Fehler vorhanden sind.

Klicken sie auf: Weiter

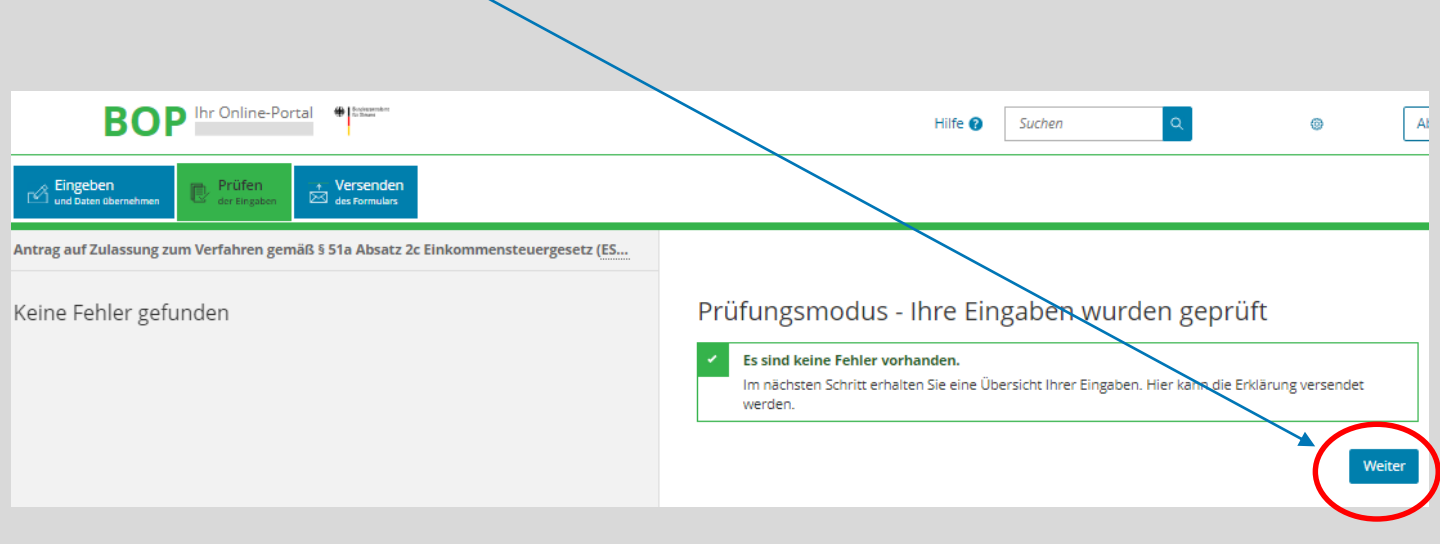

#### Formular absenden

| BOP Ihr Online-Portal                                                                                                    | Hilfe 🕢 🗴 🚳 At                                                                                                    |
|----------------------------------------------------------------------------------------------------|----------------------------------------------------------------------------------------------------|
| Eingeben<br>und Daten übernehmen     Prüfen<br>der Digaben     * Versenden<br>des Formulars                                                                                                    |                                                                                                    |
| Antrag auf Zulassung zum Verfahren gemäß 5 51a Absatz 2c Einkommensteuergesetz (ES                                                                                                    |                                                                                                    |
| Inhaltsverzeichnis  • Antrag auf Zulassung zum Verfahren gemäß 5 51a Absatz 2c Einkommensteuergesetz (EStG), Änderung<br>und Löschung von Daten (KISTAV) Antragstart Postweg Antragsteller  • Weitare Angaben zum Antragsteller • Verantwortliche Ansprechpartner Voraussichtliches Abfragevolumen (Datensätze pro Jahr) | Formular absenden<br>Bitte überprüfen Sie noch einmal Ihre Angaben. Im Anschluss können Sie unten das Formular absenden.<br>Antrag auf Zulassung zum Verfahren gemäß § 51a Absatz 2c<br>Einkommensteuergesetz (EStG), Änderung und Löschung<br>von Daten (KISTAV)<br>Antragsart<br>Antragsart<br>Antragsart<br>Zulassung als<br>Art der Zulassung als<br>Kirchensteuerabzugsverpflichteter<br>(KISTAV bzw. Kreditinstitut)           |
|                                                                                                    | Postweg<br>Antwort auf den Erst-<br>Postweg<br>über das BOP                                                                                                    |
|                                                                                                    |                                                                                                    |
| Sie können Ihre Antragsdaten<br>überprüfen.<br>Am unteren Ende der Angaben<br>klicken Sie den Button: Absenden                                                                                                    | Voraussichtliches Abfragevolumen (Datensätze pro Jahr)         Regelanfragen       12         Anlassabfragen       12         Ich versichere, die Angaben in dieser Meldung wahrheitsgemäß nach bestem Wissen und Gewissen gemacht zu haben.         Hinweis nach den Vorschriften der Datenschutzgesetze         Die mit diesem Antrag angeforderten Daten werden auf Grundlage der §§ 149 fortfolgende der Abgabenordnung erhoben. |
|                                                                                                    | Hinweis Sie können die auf dieser Seite aufgeführten Angaben drucken. Des Weiteren wird Ihnen nach dem Absenden ein<br>Übertragungsprotokoll in Ihre übermittelten Formulare eingestellt, das alle im Formular erfassten Angaben<br>enthält und ebenfalls ausgedruckt werden kann. Drucken                                                                                                    |

#### Versandbestätigung

Mit der Versandbestätigung ist Ihr Zulassungsantrag versendet. Er wird anschließend im Fachbereich bearbeitet.

Nach Abschluss der Bearbeitung erhalten Sie die Zulassungsnummer auf dem vorab ausgewählten Postweg.

| Formular wurde versen                                                                                  | det                                                                                                    |
|----------------------------------------------------------------------------------------------------|----------------------------------------------------------------------------------------------------|
| Versandbestätigu                                                                                       | ng                                                                                                    |
| Transferticket                                                                                         |                                                                                                    |
| Auftrag                                                                                                | Kirchensteuerabzugsverfahren-Zulassung (Kirchensteuerabzugsverpflichteter)                                                                                                    |
| Ordnungskriterium                                                                                      | Erstzulassungsantrag Kirchensteuerabzugsverfahren, Kontenwahrheit und<br>Coronahilfe                                                                                                    |
| Abgabezeit                                                                                             | Donnerstag, 12. Januar 2023, 09:54:29                                                                                                    |
| Bitte beachten Sie:<br>Über den Status der übermittelt<br>übermittelten Daten finden Sie i             | en Formulare erhalten Sie in Kürze eine Rückmeldung in <b>Mein Posteingang.</b> Ihre<br>n <b>Übermittelte Formulare.</b>                                                                  |
| Ihren Zulassungsantrag finden S<br>"Übermittelte Formulare". Bitte o<br>unterschriebenen Ausdruck an o | ie nach dem Absenden als PDF-Dokument im Bereich "Meine Formulare" unter<br>drucken Sie den Antrag aus und senden den vom Verfahrensverantwortlichen<br>las Bundeszentralamt für Steuern. |
| Versandbestätigung drucken                                                                             | Weiter zu Mein BOP                                                                                                    |

#### BOP – Mein Posteingang

Haben sie die Zustellung über BOP gewählt, dann erhalten Sie eine Benachrichtigung per E-Mail, sobald in Ihrem BOP-Posteingang eine Nachricht eingeht.

Hier finden Sie nach Abschluss der Bearbeitung auch das Schreiben mit Ihrer Zulassungsnummer.

Haben Sie eine Bekanntgabe per Brief gewählt, erfolgt keine Übermittlung der Zulassungsnummer im BOP.

| BOP Ihr Online-Po                | tal 🏶 Bostewaster            |                                              | Hilfe 😢        | Suchen Q |
|----------------------------------|------------------------------|----------------------------------------------|----------------|----------|
| BOP                              | Db                           | P > Mein BOP                                 |                |          |
| Mein Pos<br>Meine Fo<br>Meine Pr | eingang M<br>mulare<br>Ifile | Mein BOP<br>Meine Formulare >                | Alle Formulare |          |
| 🚫 Mein B                         | nutzerkonto                  | 0 Entwürfe                                   |                | •        |
| 🕒 Formul                         | are & Leistungen             | Ubermitteltes Formular                       | Anzeigen >     |          |
| ໍ່ຫຼີື່ໍ Benutz                  | rgruppen                     | Mein Posteingang ><br>1 Ungelesene Nachricht |                |          |

#### Schreiben Zulassungsnummer

Wenn Sie das Schreiben mit Ihrer Zulassungsnummer erhalten haben, können Sie Abfragen durchführen.

Bitte bewahren Sie Ihre Zulassungsnummer gut auf, diese behält Gültigkeit bis auf Widerruf.

Bebilderte Anleitungen zur Regel- sowie Anlassabfrage finden Sie auf unserer Homepage.

#### www.bzst.bund.de >

alle Themen für Unternehmen > Kapitalerträge > Kirchensteuer auf Abgeltungssteuer (Abzugsverpflichtete) > Formulare/Portale/Handbücher

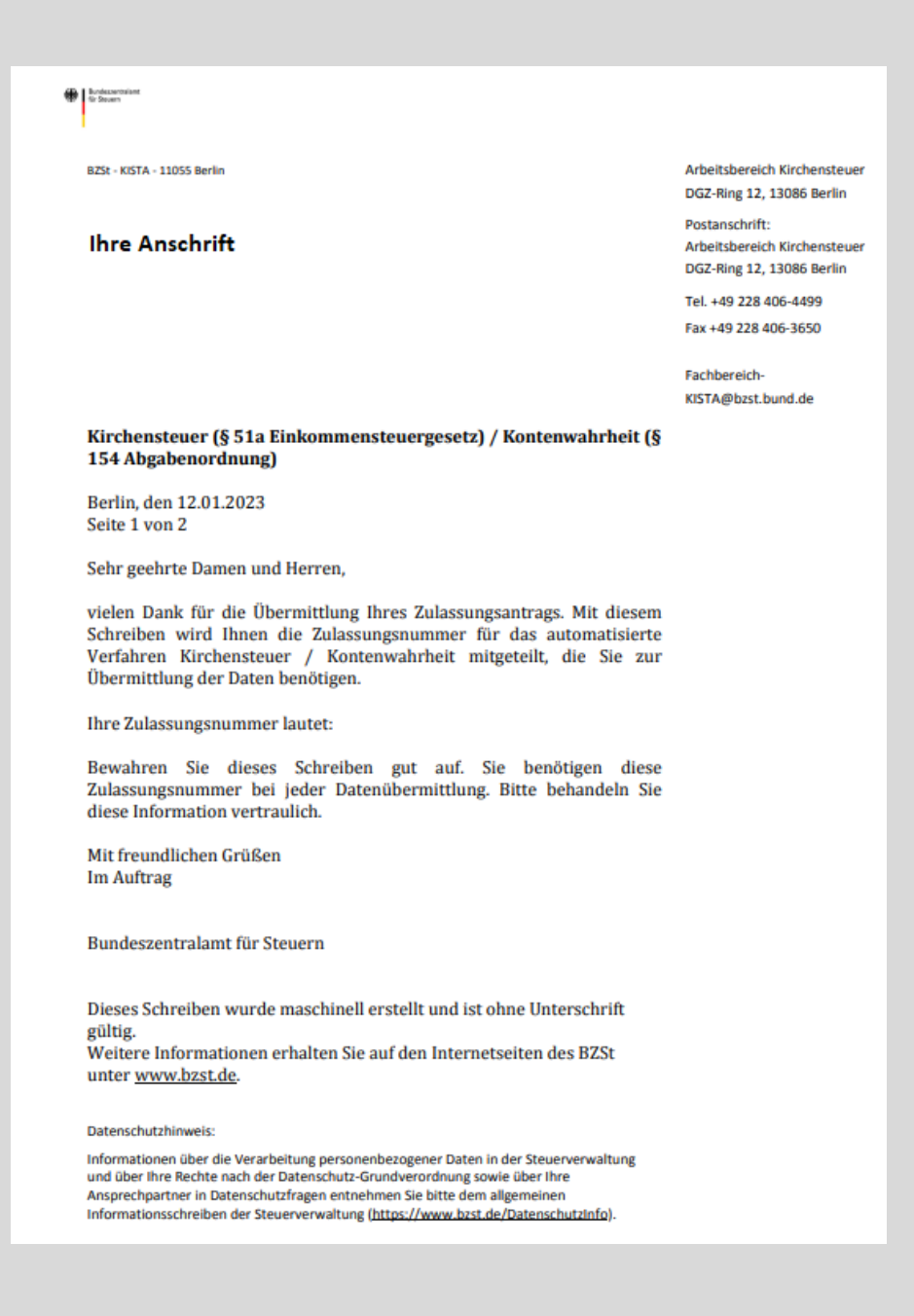

#### Kontakt

Bundeszentralamt für Steuern Arbeitsbereich Kirchensteuerabzug 11055 Berlin

Fachbereich-kista@bzst.bund.de www.bzst.bund.de Tel: +49 (0) 228 406 – 4499

#### Impressum

| Datum      | Version | Beschreibung   | Autor            |
|------------|---------|----------------|------------------|
| 20.01.2023 | 1.00.00 | Initialversion | BZSt - D.Philipp |